# MSTrIPES Polygon Search Application User Manual

MSTrIPES Polygon Search Application is devised to collect ecological data and associated parameters where standard protocol of monitoring tigers, co-predators and prey is not feasible to execute. Please install the application from the ".apk" file provided to you.

#### **Overview:**

# 1. Prerequisites (these can be seen in "About Phone" in settings of the phone)

- Phone operating system should be Android 7.1 or above. This application is not available for IPhone.
- 3 GB RAM (Preferably 4 GB RAM)
- 32 GB ROM/ Internal Storage
- Standalone/ In-built GPS chip, Gyroscope, Accelerometer, Magnetometer

## 2. Installation

• Locate the ".apk file" in the internal storage of your phone and install the application.

|                            |                                             |                   |   |                                                        |                                   | _             |                                       |
|----------------------------|---------------------------------------------|-------------------|---|--------------------------------------------------------|-----------------------------------|---------------|---------------------------------------|
| CATEGORY                   | RECENT                                      | LOCAL             |   | Polygon Search                                         |                                   |               | Polygon Search                        |
| Local > Internal stor      | age >                                       |                   |   | Do you want to install thi<br>does not require any spe | s application? It<br>cial access. |               |                                       |
| 0 Others (0)<br>06/10/2020 | , 10:07 AM                                  | -                 |   |                                                        |                                   |               |                                       |
| P                          |                                             | B                 |   |                                                        |                                   |               |                                       |
| Pictures (2<br>19/05/2021  | <b>2)</b><br>, 12:40 PM                     | D<br>E            |   |                                                        |                                   |               |                                       |
| Podcasts 11/09/2020        | (0)<br>I, 5:37 PM                           | G<br>H<br>1<br>J  |   |                                                        |                                   | _             | i i i i i i i i i i i i i i i i i i i |
| polygon_v<br>56.20 MB      | 1.3.10_18Oct2021.apk<br>21/10/2021, 4:11 PM | h                 | - |                                                        |                                   | -             | Installing                            |
| C Ringtones 11/09/2020     | (0)<br>, 5:37 PM                            | O<br>P<br>Q<br>R  |   |                                                        |                                   |               |                                       |
| C rmspl (1)<br>20/10/2020  | , 11:40 AM                                  | 5<br>T<br>()<br>V |   |                                                        |                                   |               |                                       |
| 3                          |                                             | <b>N</b>          |   |                                                        |                                   |               |                                       |
| Sariska.m                  | btiles                                      |                   |   | - Dolygon Sooroh                                       | CANCEL INSTALL                    |               |                                       |
|                            |                                             |                   |   |                                                        | ,                                 | •             | J                                     |
|                            |                                             |                   |   | $\checkmark$                                           |                                   | Once          | e the installation process            |
|                            |                                             |                   |   | App insta                                              | alled.                            | is co<br>"OPI | mpleted select<br>EN".                |
|                            |                                             |                   |   |                                                        |                                   | L             |                                       |
|                            |                                             |                   |   |                                                        |                                   |               |                                       |

#### 3. App permissions

• After installation when you open the application, you need to provide necessary permissions i.e. camera, location, contacts and storage for smooth functioning of the application. Please allow all the necessary permission by selecting allow/while using the app.

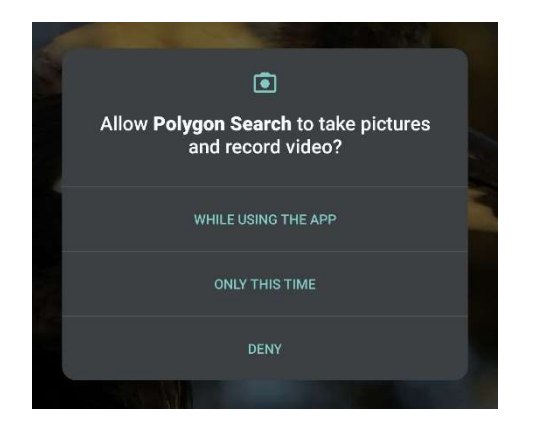

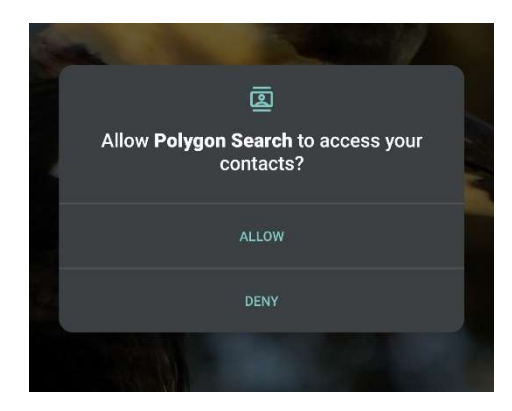

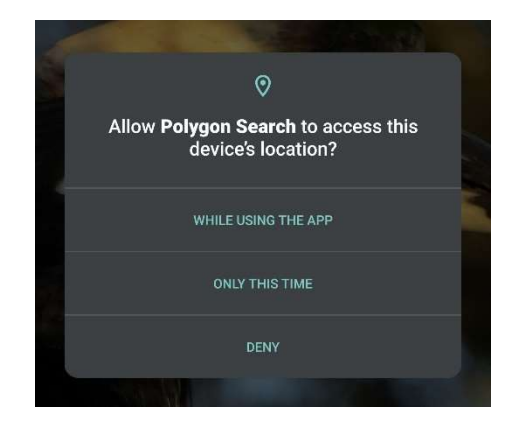

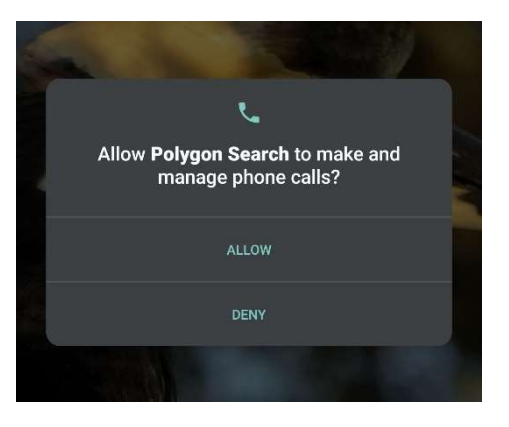

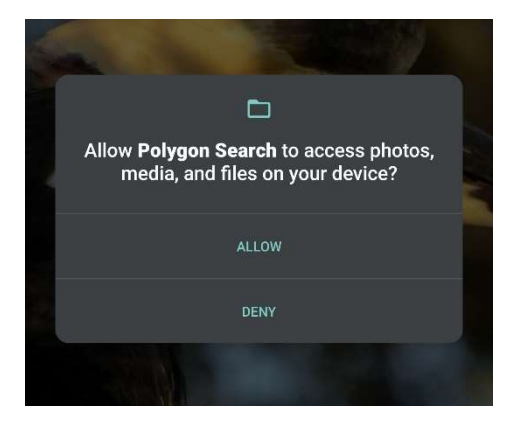

• **Optional permission:** You can provide optional permission to modify the system settings. This is required only to reduce the phone battery consumption while operating the application. It reduces the screen brightness when the Map Page Screen (described later) is locked during ongoing survey/ search path. This option will appear once you tap on New Trail/ New Boat Transect/ New Channel Survey for the first time.

\*If you wish to provide the permission, then select "Yes" and follow the steps.

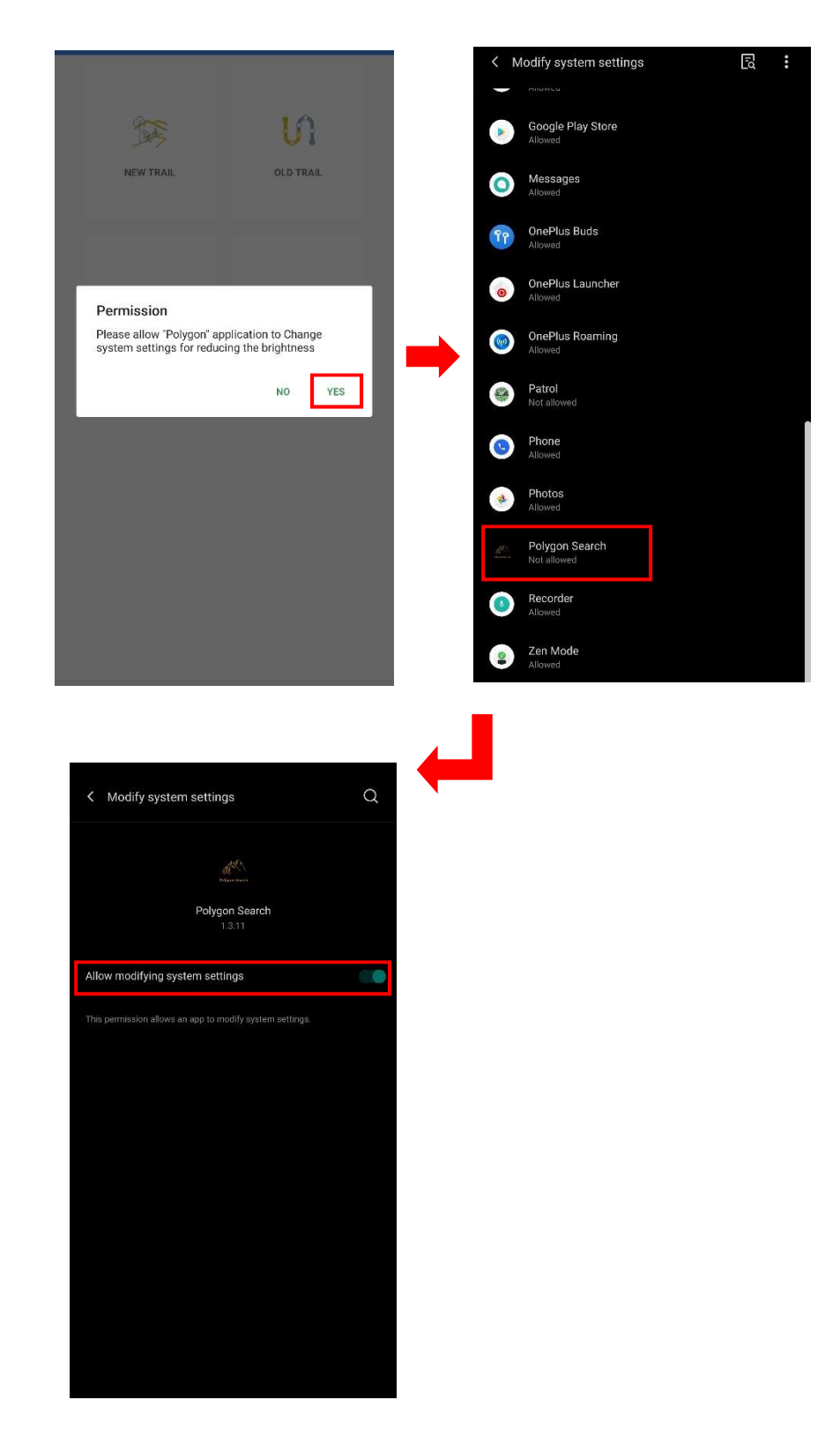

## 4. User Registration

- Once you have provided all the necessary permissions, you have to "Register" yourself in the application. The primary user (Official/Staff/Researcher) who will be using the device should register her/him.
- This is a multilingual application and can be operated in different languages. Registration procedure is followed by the selection of language.
- Fill the details i.e. name of the state, user's name, user's designation and phone number.
- Select the name of the state and designation from the dropdown list. In case your designation is not listed in the menu, please select "Others".
- Once you have filled in all the information, select "Register" and select "OK" if the information provided by you is correct.

| Select Language | User Registration                                                          | User Registration                                                          |
|-----------------|----------------------------------------------------------------------------|----------------------------------------------------------------------------|
| English         | State                                                                      | State                                                                      |
| हिन्दी          | Name                                                                       | Name                                                                       |
| বাংলা           | Deb Ranjan<br>Designation                                                  | Deb Ranjan<br>Designation                                                  |
| অসমীয়া         | Research Officer   Unique ID                                               | Research Officer *                                                         |
| ଓଡ଼ିଆ           | 896d9b217a06ab9c                                                           | 89 Please ensure the information entered is                                |
| ಕನ್ನಡ           | 9434****5                                                                  | Ph correct! (No modification is allowed after submission).<br>94 CANCEL OK |
| ತೆಲುಗು 🔘        | REGISTER                                                                   | REGISTER                                                                   |
| தமிழ்           |                                                                            |                                                                            |
| aewogo O        | Unique ID is your phone's physical<br>User cannot change/ modify the same. | 1D.                                                                        |
| मराठी           |                                                                            |                                                                            |
| ગુજરાતી 🔘       |                                                                            |                                                                            |

After registration, you will be prompted to the Home page of the application.

# Home Page

From home page, you can select different module of ecological sampling method depending upon the area you are intending to sample. You can also change to the language of your choice from the home page.

- Forest: To carry out ecological sampling in any forested ecosystem, please select "Forest".
- Himalayan: To carry out ecological sampling in Trans-Himalayan region of the country please select "Himalayan".
- **Riparian:** To carry out ecological sampling mangrove/riparian ecosystem, please select "Riparian".
- Desert: To carry out ecological sampling in desert ecosystem, please select "Desert".

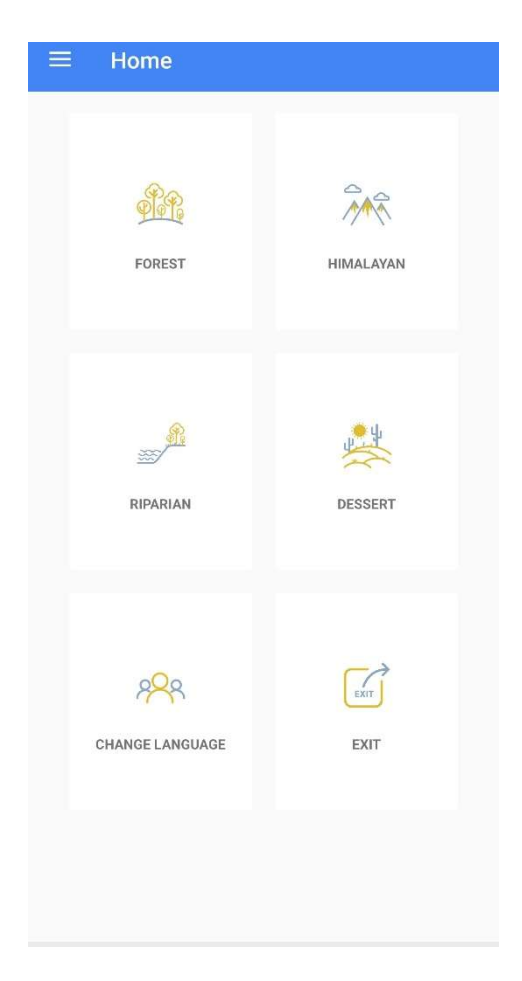

#### 5. Menu bar options

Please tap on the menu drawer button on the extreme top left to explore additional useful options.

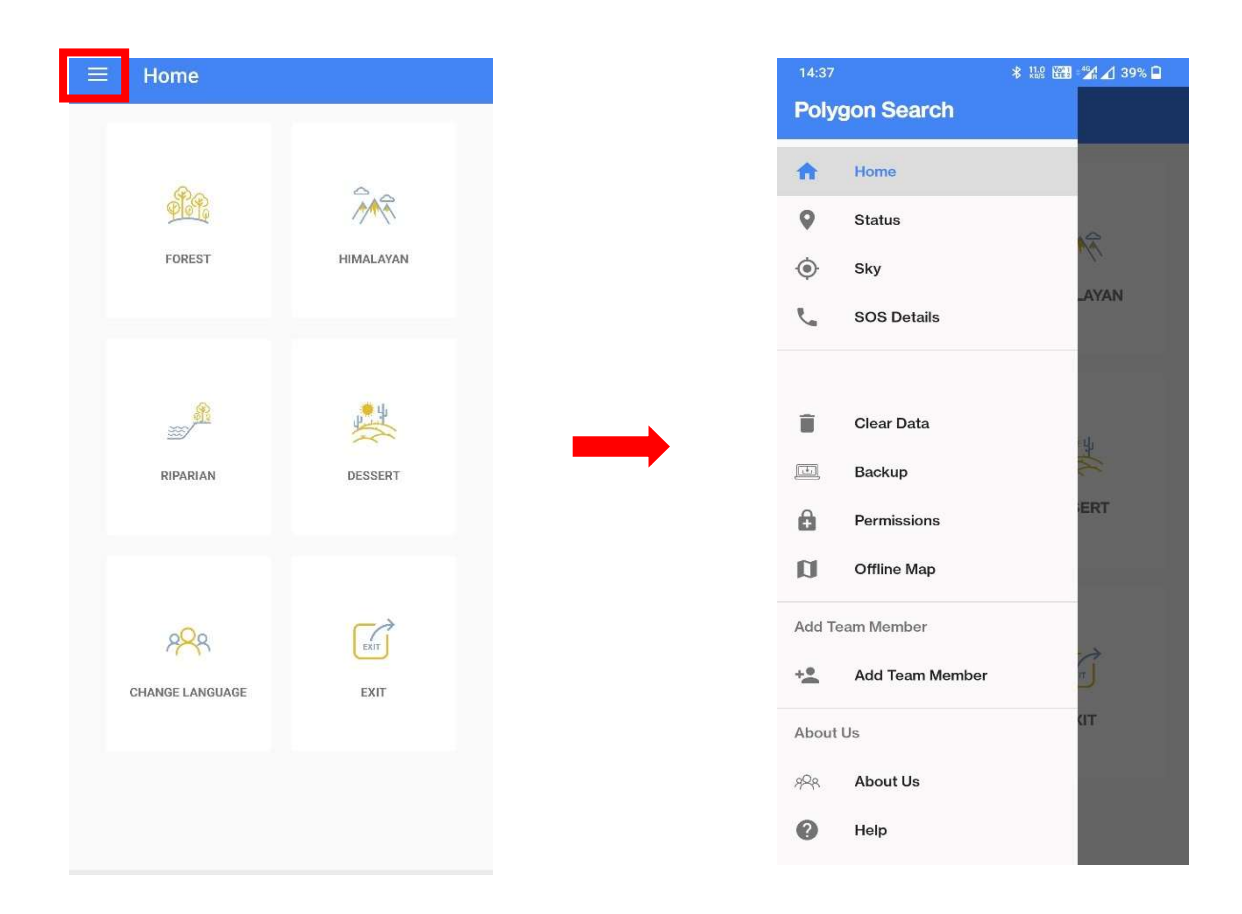

• Status: If you are using the app for first time or you are facing problem regarding GPS fix in the app, please click on STATUS to check GPS fix. It shows coordinates of the point, number of satellites used in GPS fix, accuracy and altitude of that point.

#SATS indicates the number of satellites used in GPS fix.

Remember at least five (5) satellites are required to get GPS fix.

If you are not able to get GPS fix, please check location settings in your phone and set it to high accuracy.

|                | -           | * 11.º 🖼 🧏 🖌 39% 🗋                                                                                                    |
|----------------|-------------|----------------------------------------------------------------------------------------------------|
| Home<br>Status |             |                                                                                                    |
| Sky            |             | NA.                                                                                                    |
| ONY            |             | AYAN                                                                                                    |
| SOS Details    |             |                                                                                                    |
|                |             |                                                                                                    |
|                |             |                                                                                                    |
|                |             |                                                                                                    |
| Clear Data     | a           | 15                                                                                                    |
| Backup         |             | and the second second se |
| Баокар         |             |                                                                                                    |
| Permissions    |             | ERT                                                                                                    |
|                |             |                                                                                                    |
| Offline        | Мар         |                                                                                                    |
|                |             |                                                                                                    |
| eam Membe      | ər          |                                                                                                    |
| A              |             | C                                                                                                    |
| Ada            | leam Member |                                                                                                    |
|                |             | ат                                                                                                    |
| Us             |             |                                                                                                    |
| Abou           | it Us       |                                                                                                    |
|                |             |                                                                                                    |
|                | Help        |                                                                                                    |

• Sky: Select this option to check the positions of the satellites in the sky and how many satellites are available for fix.

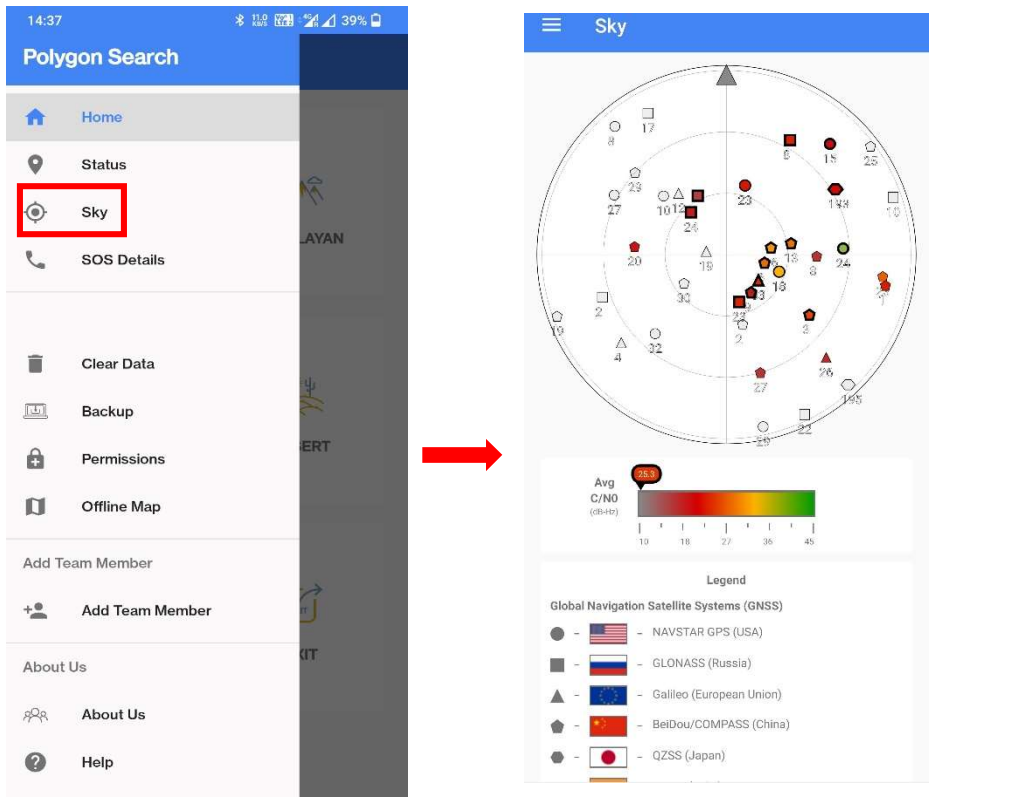

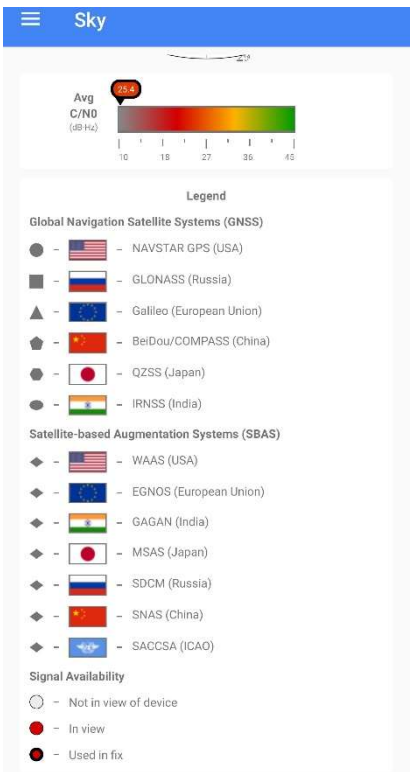

• **SOS Details:** Please add the details of emergency contacts prior to the sampling/ survey. In case of emergency if you tap on SOS it will send an alert text with the coordinates of your location over GSM connection.

|               |                 | * 118 🖼 🛣 🖌 39% 🖨 |
|---------------|-----------------|-------------------|
| Poly          | gon Search      |                   |
| A             | Home            |                   |
| 9             | Status          |                   |
| ۲             | Sky             | NA.               |
| e.            | SOS Details     | _AYAN             |
| Î             | Clear Data      |                   |
| 1             | Backup          | ъ.                |
| 3             | Permissions     | ERT               |
| J             | Offline Map     |                   |
| dd T          | eam Member      |                   |
|               | Add Team Member | Î                 |
| Abou          | t Us            | ат                |
| 19 <u>9</u> 8 | About Us        |                   |
| 0             | Help            |                   |

• **Backup:** Once you have completed your survey, please take a backup of your data. This will create a backup folder named "PolygonSearch" in the internal storage. You will need this folder to import the data into desktop software.

| 14:37<br>Poly | gon Search            | * 🞎 🖼 🕍 🖌 39% 🖨 | ≡ Home             |           | File Manager                    | ି <b>:</b> |
|---------------|-----------------------|-----------------|--------------------|-----------|---------------------------------|------------|
| A             | Home                  |                 |                    |           | Storage 🚿 Internal storage 🚿    |            |
| 9             | Status                | NR.             | P                  | A.        | Notifications                   |            |
| ٩             | Sky<br>SOS Details    | LAYAN           | FOREST             | HIMALAYAN | opbackup                        |            |
|               |                       |                 |                    |           | 1 item 2021.07.19               |            |
| Î             | Clear Data            | ¥               | <u>_</u> £         | 2. U      | 1 item 2021.06.17               |            |
| œ<br>ê        | Backup<br>Permissions | ERT             | RIPARIAN           | DESSERT   | 5 Items 2021.09.27              |            |
| a             | Offline Map           |                 |                    |           | Podcasts<br>0 items 2018.01.01  |            |
| Add Te        | am Member             | ~               |                    |           | PolygonSearch                   |            |
| +             | Add Team Member       | ar .            | 2 <mark>2</mark> 8 | EXIT      | Record                          |            |
| 8 <u>9</u> 8  | About Us              |                 | CHANGE LANGUAGE    | EXIT      | 1 item 2019.08.17               |            |
| 0             | Help                  |                 |                    | _         | Ringtones<br>2 items 2019.11.06 |            |
|               |                       |                 | Backup Fi          | nished    | Categories Storage              | FileDash   |

- Permissions: Click on the permissions to ensure that all necessary permissions are provided.
- Offline Map: Select this option to upload offline map of your area. Offline map can be prepared using the desktop software and kept in the internal storage of the phone. Please remember to select .mbtiles file only. Other file formats are not supported.

Once you click on Offline Map following page will appear. Please tap on the arrow to browse the file. Please click on the menu drawer button on the extreme top left to explore internal storage.

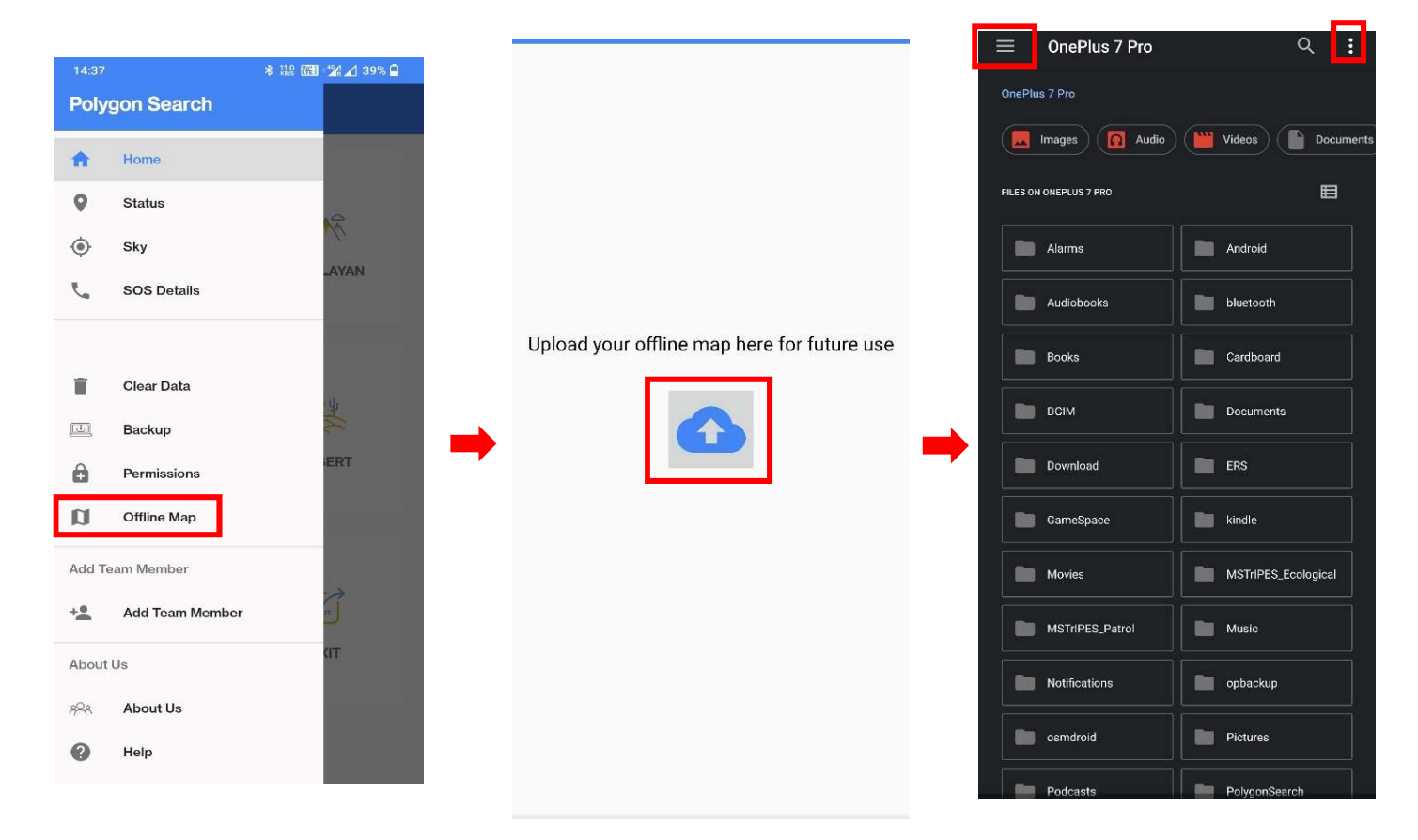

\*Internal storage of the phone is typically named after the device name unless changed.

\*Please ensure that phone's internal storage is not hidden (This can be crosschecked by clicking on the option button on extreme top right corner. Please refer to the image at extreme left).

Please browse the internal storage through menu drawer only. The file cannot be selected through file explorer.

Select phone's internal storage and browser for the .mbtiles file. Select the file and wait until the process is completed. Time taken to complete this process depends on the available space and RAM on the phones and hence it varies from phone to phone. After completion, press the back button to return to home page.

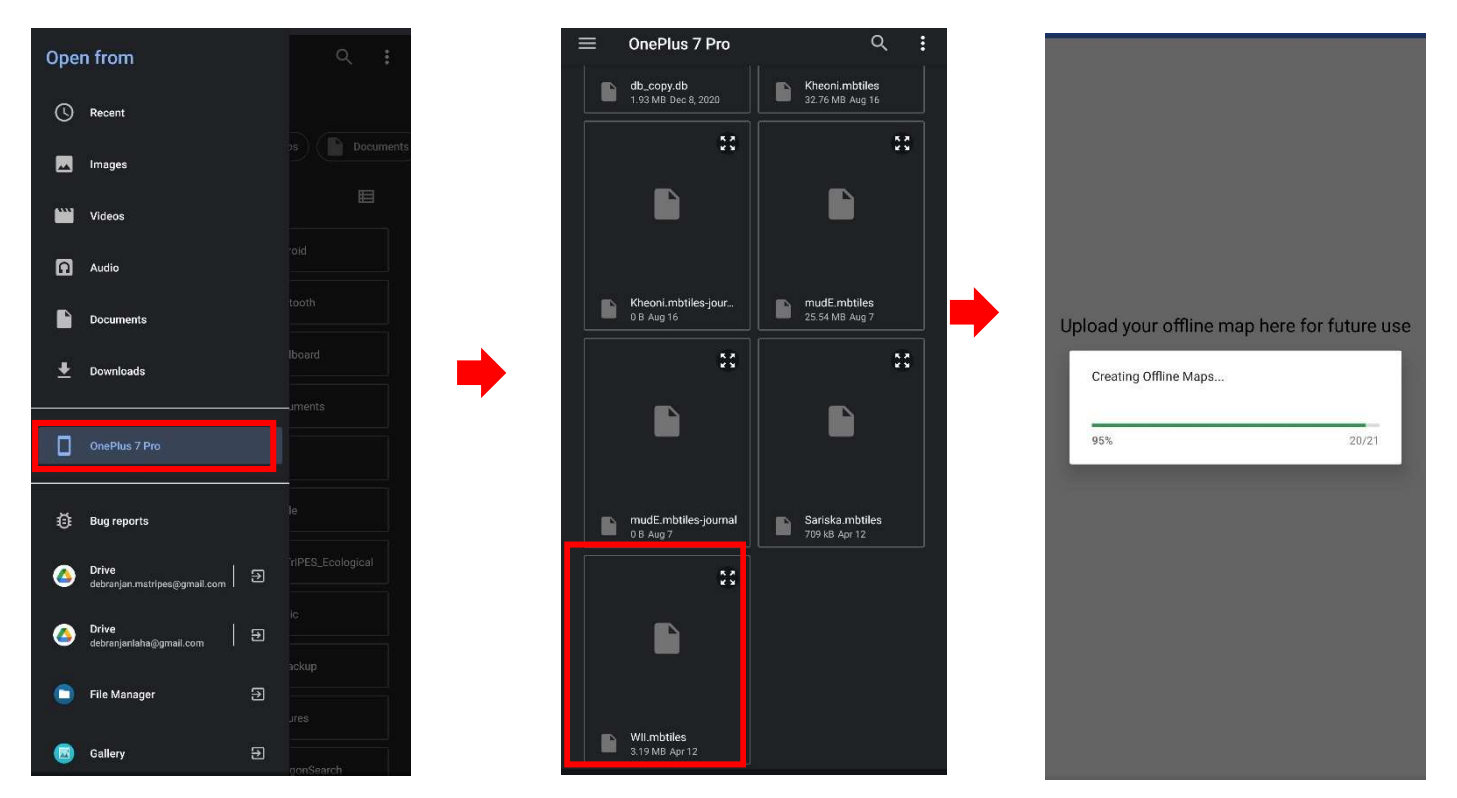

This process has to be done once and offline map can be selected directly from the map selection page. Please update the map if you are going to sample at different area.

• Add team member: To add team members accompanying the survey, please select "Add team member". These names will appear in the list.

|      |                 | * 119 🖼 🕍 🖌 39% 🗎                                                                                                    |
|------|-----------------|----------------------------------------------------------------------------------------------------|
| Poly | gon Search      |                                                                                                    |
| •    | Home            |                                                                                                    |
| 9    | Status          |                                                                                                    |
| >    | Sky             | 1. Contraction of the second second s |
| 4    | SOS Details     | LAYAN                                                                                                    |
|      |                 | _                                                                                                    |
|      | Clear Data      | -11                                                                                                    |
| B    | ackup           | - K                                                                                                    |
|      | Permissions     | ERT                                                                                                    |
|      | Offline Map     | _                                                                                                    |
| 26   | am Member       |                                                                                                    |
|      |                 | 1                                                                                                    |
|      | Add Team Member | <u>.</u>                                                                                                    |
| t    | Us              | (IT                                                                                                    |
|      | About Us        | _                                                                                                    |
|      | Help            |                                                                                                    |

• About us: This will provide information about app version, build date, database date, and app build.

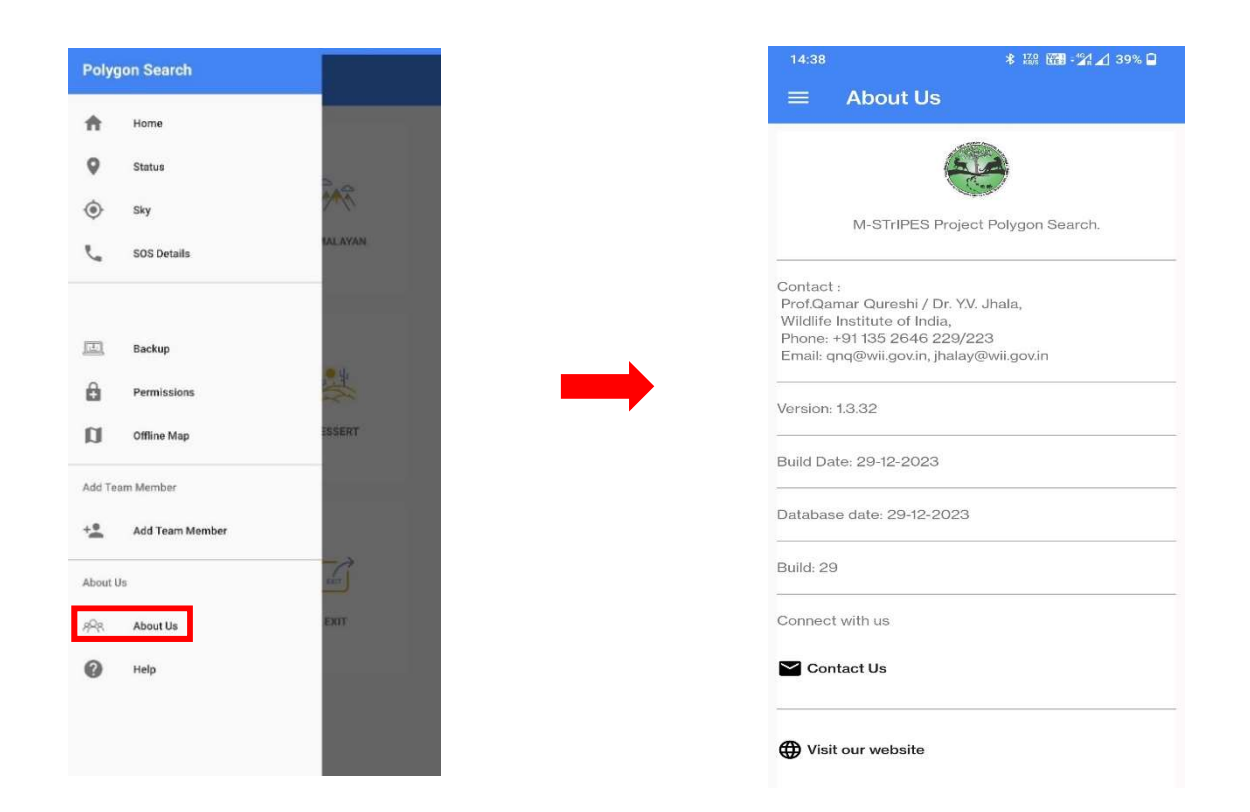

• **Help:** If you encounter any issue while operating the app, please submit your help request to the developer team through this option.

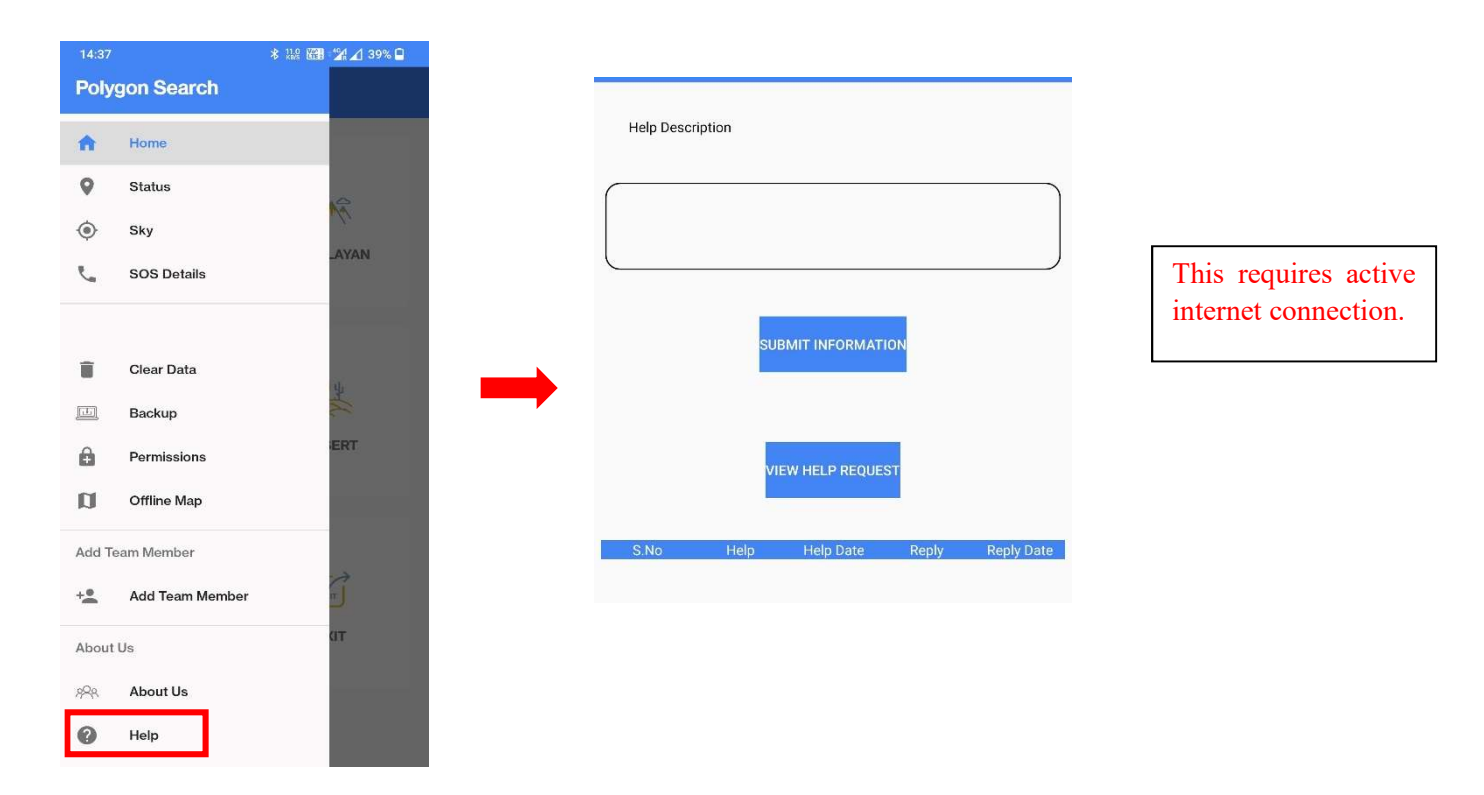

To begin with data collection user should select any of the present mode (user can select any of the modes depending upon the sampling area and purpose of the sampling) and it will open the following window.

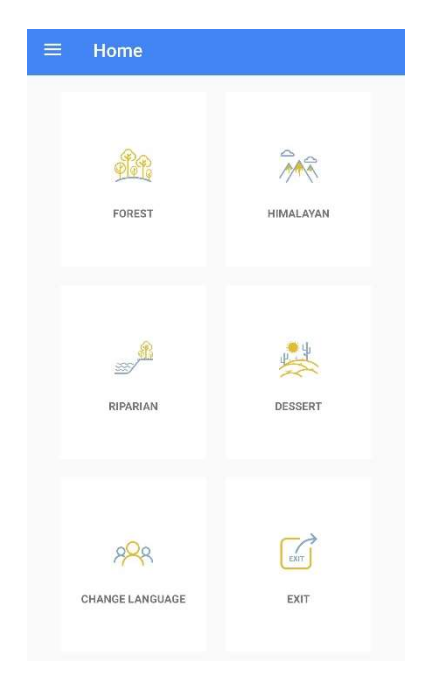

In this window user should select **New Trail** to collect the data for a new search trail as per the protocol of data collection. In case of **abnormal shut down/ unintended closure of the application**, user should select the **Old Trail** to continue the search trail.

| DLYGON SEARCH                                                                                                    |           |
|----------------------------------------------------------------------------------------------------|-----------|
| - And - And | N         |
| NEW TRAIL                                                                                                    | OLD TRAIL |
|                                                                                                    | Ð         |
| EDIT/DELETE RECORD                                                                                                    | BACK      |

# **Start New Trail**

To begin with new search trail, user should select new trail and it will open a new window where user should fill the **LOCATION DETAILS** of the search trail and take a mandatory photograph of the team (taking the team photograph requires GPS fix) and click on next to proceed further.

|                    | -                 |                   |                   |                                                                                                    |
|--------------------|-------------------|-------------------|-------------------|----------------------------------------------------------------------------------------------------|
|                    | select state      |                   |                   |                                                                                                    |
| Lans               | Andhra Pradesh    | Colout State      | LOCATION DETAILS  |                                                                                                    |
| NEW TRAIL          | Arunachal Pradesh | Arunachal Pradesh |                   | LOCATION DETAILS                                                                                                  |
|                    | Assam             | Select Division   | Select State      |                                                                                                    |
|                    | Bihar             | select division   | Arunachal Pradesh | LOCATION DETAILS                                                                                                  |
|                    | Chhattisgarh      | Namdapha_TR       | Namdapha_TR       | Arunachal Pradesh                                                                                                 |
| Í                  | Goa               | Pakke_TR          | Select Range      | Select Division                                                                                                   |
| EDIT/DELETE RECORD | Gujarat           |                   | select range      | Select Range                                                                                                    |
|                    | Haryana           |                   | Miao              | Miao                                                                                                    |
|                    | Himachal Pradesh  |                   | Namdapha          | 1                                                                                                    |
|                    |                   |                   | Gandhigram        | Team Photograph                                                                                                   |
|                    |                   |                   |                   | Confirmation<br>Please ensure the information entered is correc<br>(No modification is allowed after submission). |

Once these information are filled, it will open a new window where the user should select the names of team members who are accompanying for the search trail.

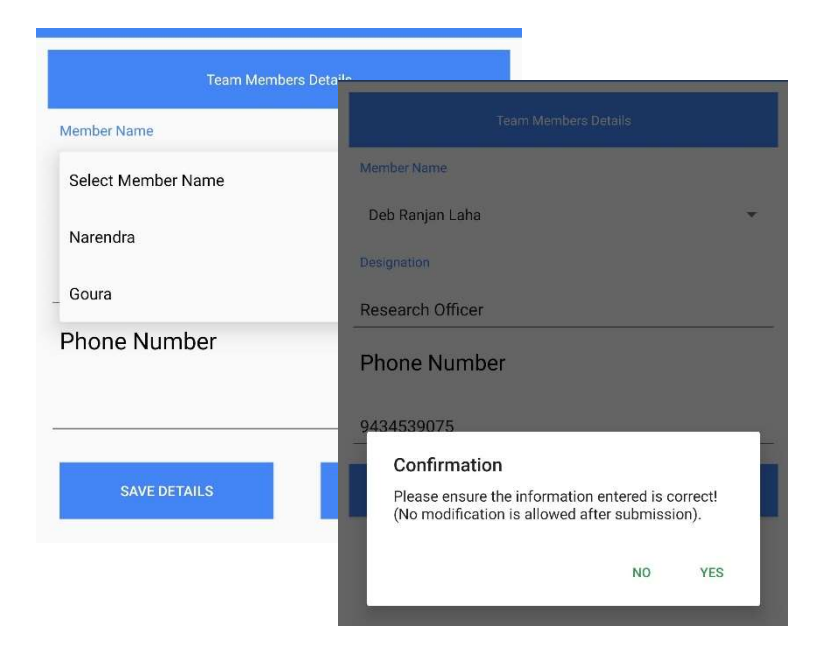

Once all the team members have been selected, user should select **YES** and proceed further. It will open a new window and user should select the map option based on the internet connectivity availability of the device/ phone. User should choose **OFFLINE MAP** in case of no network connectivity in the area where he/ she is intended to collect the data.

Once user select the map option it will open the map page of the application.

The **green button** at the left top most corner indicates the status of the **GPS signal**. User should wait until the button **turns green** and should start walking the trail/ taking data **after it turns green**.

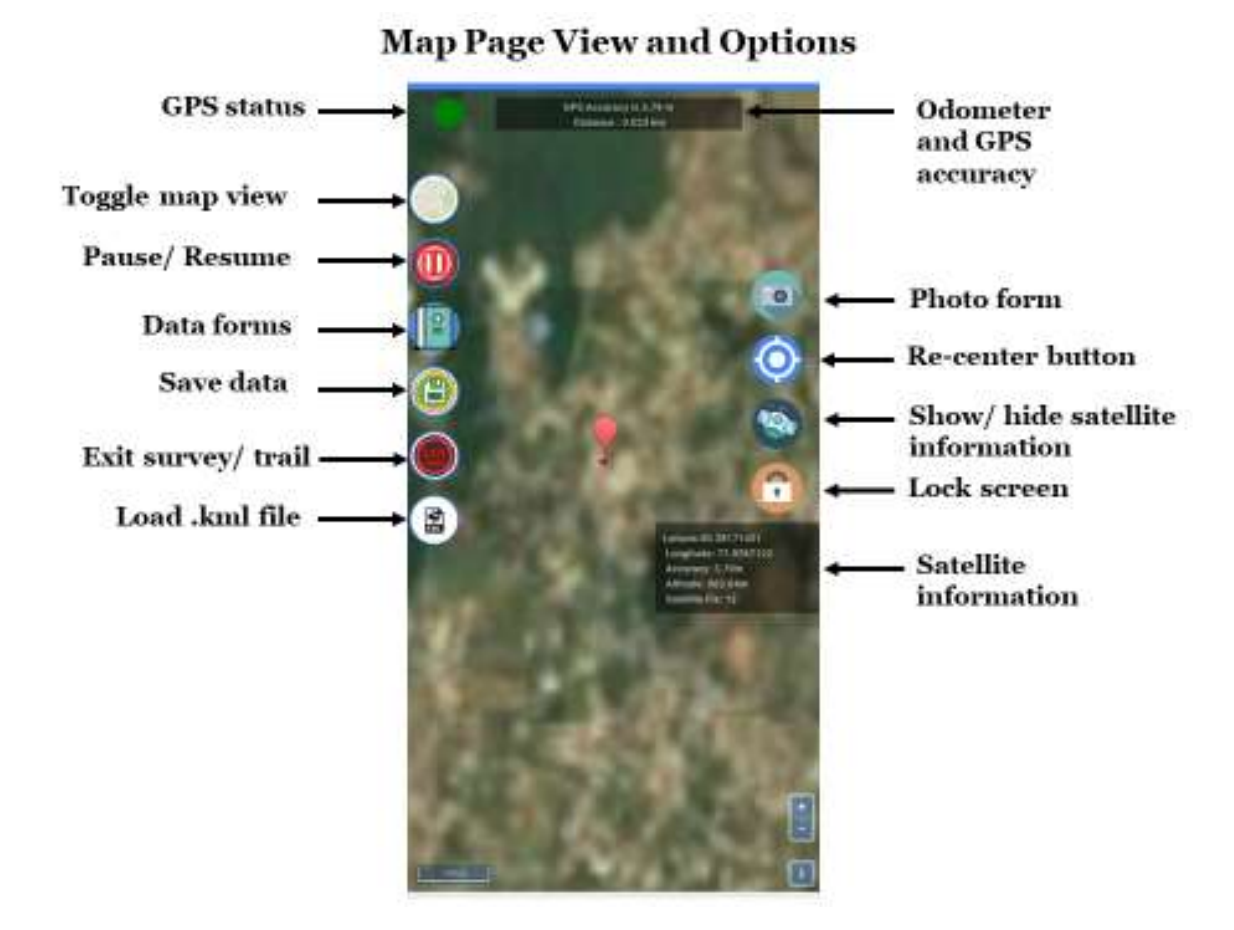

Data forms are slightly different in both the forms

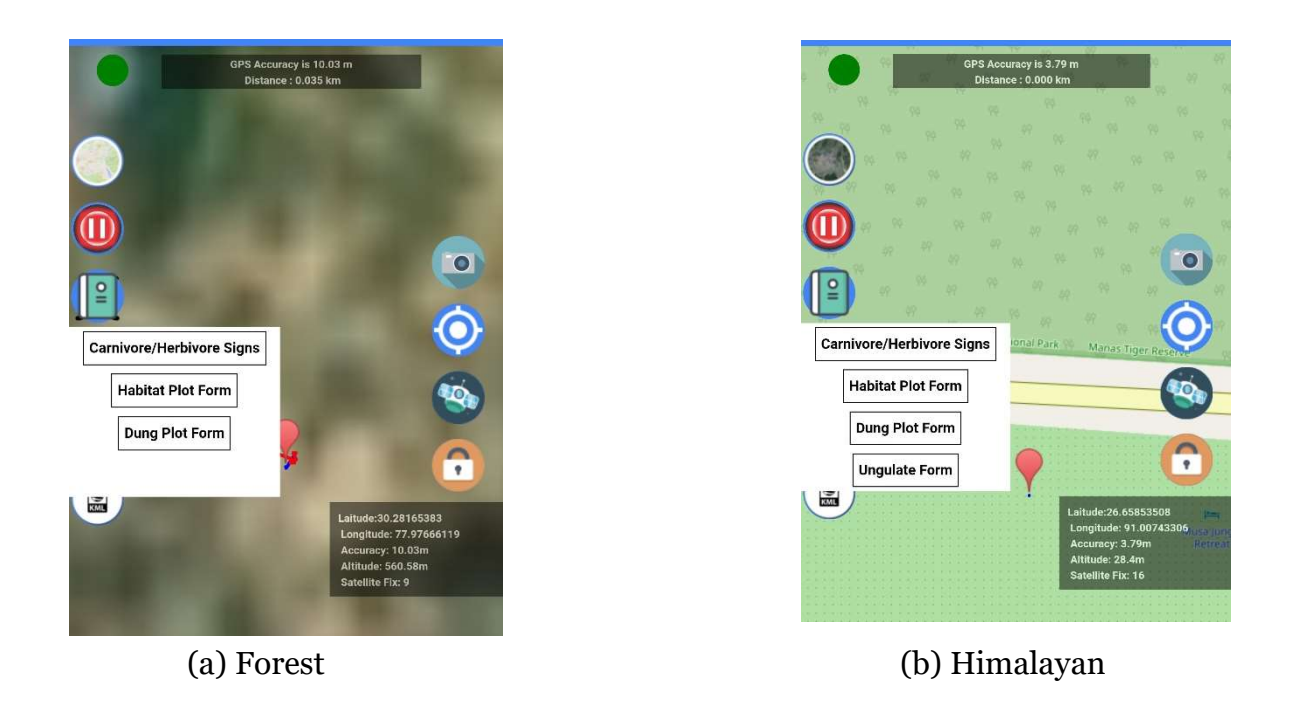

While most of the data forms and data collection procedures are same in both the modes, user can collect data in point transect method using **UNGULATE FORM** from vantage point in Himalayan mode where visibility is higher as compared to eastern Himalayas.

# Data collection through data forms:

# a) Carnivore/ Herbivore signs:

User should click on the **Carnivore/ Herbivore signs** to enter data upon encountering any signs and save the form.

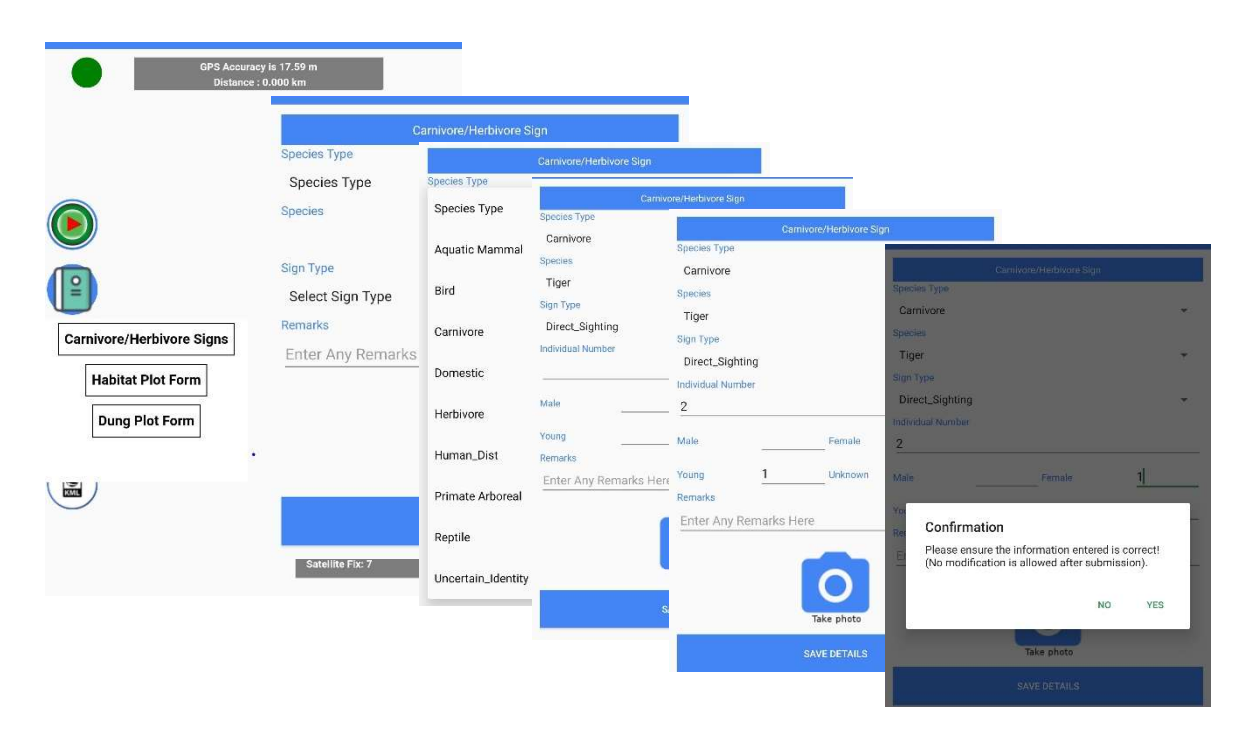

| 2 Vale Female 2 Voung 1 Unknown Remarks Enter Any Remarks Here SAVE DETAILS                         | Direct_Sig | hting |                            | * |
|----------------------------------------------------------------------------------------------------|------------|-------|----------------------------|---|
| Male Female 2<br>Young 1 Urknown<br>Remarks<br>Enter Any Remarks Here<br>Take photo<br>SAVE DETAILS | 2          |       |                            |   |
| Young <u>1</u> Urknown<br>Remarks<br>Enter Any Remarks Here<br>Inter Any Remarks Here<br>Save photo | Male       |       | Female                     | 2 |
| Remarks<br>Enter Any Remarks Here<br>Tike photo<br>SAVE DETAILS                                     | Young      | 1     | Unknown                    |   |
| Enter Any Remarks Here<br>Take photo<br>SAVE DETAILS                                                | Remarks    |       |                            |   |
|                                                                                                    |            |       | 0                          |   |
|                                                                                                    |            |       | Take photo<br>SAVE DETAILS |   |
|                                                                                                    |            |       | Take photo                 |   |
|                                                                                                    |            |       | Take photo                 |   |
|                                                                                                    | -          |       | Take photo                 |   |

Caution: Total number of animals and individual number should match in case of direct sighting.

In case of indirect sign encountered user should fill the form in the following manner. Taking an image of the sign is optional and user dependent.

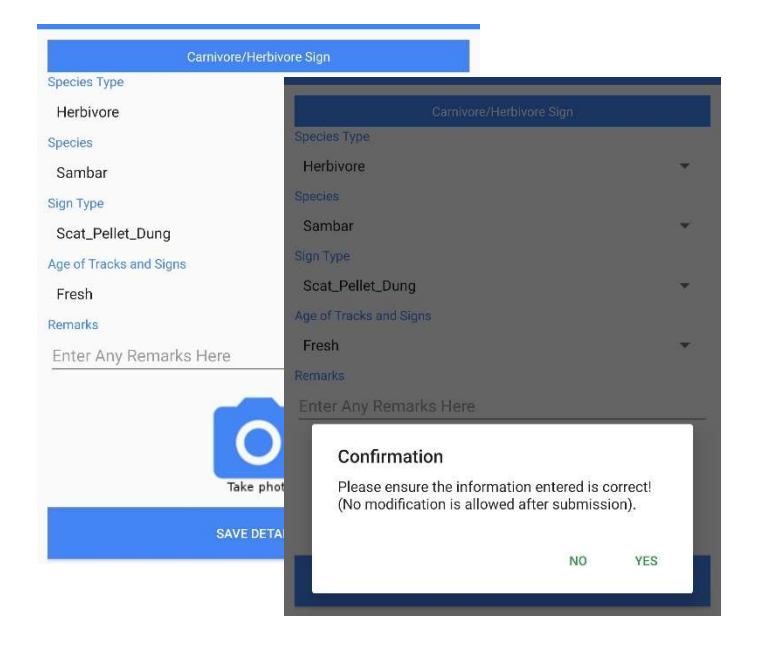

# b) Habitat Plot Form

User should take vegetation data after every 500 meter intervals of the search trail as per the polygon search protocol. Vegetation data or habitat plot consists of details of shrubby weed, human disturbance and ground cover along with number of trees, % shrub cover, canopy cover, habitat type and terrain type.

|                                | HABITAT PLOT      |              |
|--------------------------------|-------------------|--------------|
| ¥                              | A land            |              |
| Number of trees                | HUMAN DISTURBANCE | GROUND COVER |
| Percent(%) cover o<br>0        | f shrubs          |              |
| Canopy Cover<br>Select Canopy  |                   | v            |
| Forest Type<br>Select Habitat  |                   |              |
| Terrain Type<br>Select Terrain |                   | •            |
| Remarks                        |                   |              |
| Photograph                     |                   |              |

Caution: User should fill all the details before saving the form.

| SHRUBY WEED         | HUMAN DISTURBANCE | GROUND COVER |
|---------------------|-------------------|--------------|
| Number of trees     |                   |              |
| 56                  |                   |              |
| Percent(%) cover of | f shrubs          |              |
| 50                  |                   |              |
| Canopy Cover        |                   |              |
| 0.6                 |                   | *            |
| Forest Type         |                   |              |
| Himalayan_Broad_L   | .eaved            | ÷            |
| Terrain Type        |                   |              |
| Undulating          |                   | *            |
| Remarks             |                   |              |
|                     |                   |              |
| Photograph          |                   |              |
|                     | 0                 |              |

User can search for **species name** using the **smart search** feature and fill the percentage cover of the species before saving the form.

| 12:13:43 🔜                           | 🍳 💎 🗖 🖍 70% 🔾                       |                       |
|--------------------------------------|-------------------------------------|-----------------------|
| S                                    | hruby Weed                          |                       |
| Species 1                            | Percentage Cc 12:14:10              | ♥     ♥ ▲     # 70% ○ |
| mik                                  |                                     | Shruby Weed           |
| mikania cordata                      | Species 1                           | Percentage Cover      |
| mikenia_mikania cordata<br>Weed Name | mikania cordata                     | 25                    |
| pecies 3                             | Species 2<br>Percentage Co          | Percentage Cover      |
| Weed Name                            | lant<br>lantana camara              |                       |
| SAVE                                 | lantana_lantana camara<br>Weed Name |                       |
|                                      | SAVE                                | CANCEL                |

User should fill the Human disturbance form **as observed** at the plot.

| HUMAN DISTURBANCE DETAILS       | HUMAN DISTURBANCE DETAILS        |
|---------------------------------|----------------------------------|
| umber of trees cut              | Number of trees cut              |
|                                 | 0                                |
| Number of trees Lopped          | Number of trees Lopped           |
|                                 | 0                                |
| umber of human/livestock trails | Number of human/livestock trails |
|                                 | 0                                |
| Number of people seen           | Number of people seen            |
|                                 | 0                                |
| Number of livestock seen        | Number of livestock seen         |
|                                 | 0                                |
| Percent(%) grass/bamboo cutting | Percent(%) grass/bamboo cutting  |
|                                 | 10                               |
|                                 |                                  |
| SAVE CANCEL                     | SAVE                             |

User should fill the ground cover details as observed at the plot.

| GRO                                                 | UND COVER                          |
|-----------------------------------------------------|------------------------------------|
| After removing dry leaf litter, the c<br>proportion | ground cover had following percent |
| Dry Grass (%)                                       |                                    |
| Green Grass (%)                                     |                                    |
| Herbs (%)                                           |                                    |
| Weed (%)                                            |                                    |
| Bare Ground (%)                                     |                                    |
|                                                     |                                    |
| O AVE                                               | CANCEL                             |

Caution: Addition of all the value/ total coverage value **should not be more than 100%** as per the protocol.

After filling all the details user should save the plot and proceed for Dung plot at the same location.

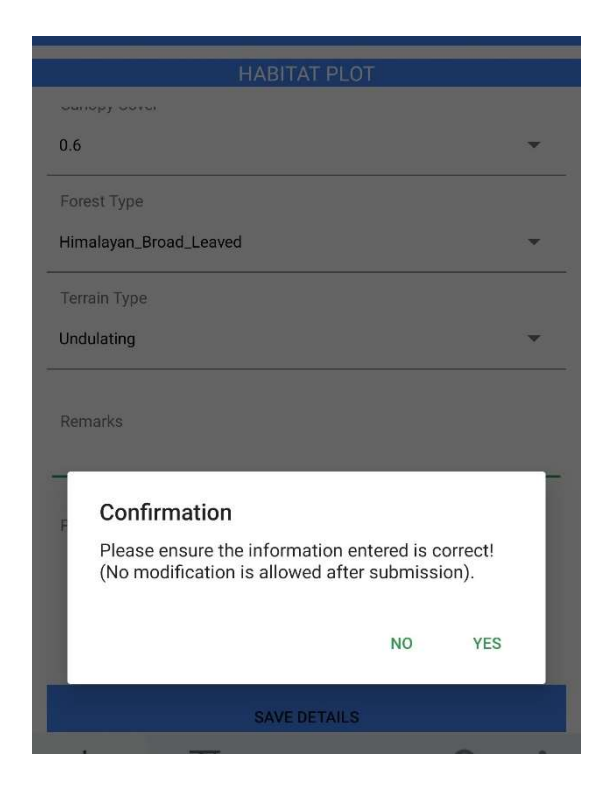

# c) Dung Plot

User should lay a dung plot as per the protocol, count all the dung/ pellet encountered in the plot and record it in the following manner. User should also provide the information whether Goat/ Sheep graze the sampled area and save the form.

| Select Animal Species | Pellet Count           |                       |              |
|-----------------------|------------------------|-----------------------|--------------|
| Sambar                | ▼50                    |                       |              |
| Select Animal Species |                        |                       | NAT          |
| Select Animal Species | Select Animal Species  | DUNG F                | 201          |
| Select Animal Species | Barking Deer           | Select Animal Species | Pellet Count |
| Select Animal Species | Blue Sheep Bharal      | Sambar                | • 50         |
|                       | Buffalo                | Select Animal Species | Pellet Count |
| Select Animal Species | Cattle                 | Goral                 | - 20         |
| Select Animal Species |                        | Select Animal Species | Pellet Count |
| Select Animal Species | Chital or Spotted Deer | Select Animal Species | *            |
| Select Animal Species | Donkey                 |                       |              |
| Select Animal Species | Elephant               | Select Animal Species | Pellet Count |
| Select Animal Species | Goat                   | Select Animal Species | •            |
|                       | Goral                  | Select Animal Species | Pellet Count |
| Select Animal Species |                        | Select Animal Species | *            |
| 1 O                   | riare                  | Select Animal Species | Pellet Count |
| I Z                   | Himalayan Marmot       | Select Animal Species | *            |
|                       | Himalayan Tahr         |                       |              |
|                       | Hog Deer               | Select Animal Species | Pellet Count |
|                       | Horse                  | Salart Animal Shariar | -            |

|                                                                                                    |                               | DUNG F                                                                                                    | PLOT                                                                    |
|----------------------------------------------------------------------------------------------------|-------------------------------|----------------------------------------------------------------------------------------------------|-------------------------------------------------------------------------|
|                                                                                                    |                               | JEIUW                                                                                                    | - 20                                                                    |
|                                                                                                    |                               | Select Animal Species                                                                                                    | Pellet Count                                                            |
|                                                                                                    |                               | Select Animal Species                                                                                                    | ÷                                                                       |
| Select Animal Species                                                                                    | Pellet Count                  | Select Animal Species                                                                                                    | Pellet Count                                                            |
| Select Animal Species                                                                                    | •                             | Select Animal Species                                                                                                    | •                                                                       |
| Select Animal Species                                                                                    | Pellet Count                  | Select Animal Species                                                                                                    | Pellet Count                                                            |
| Select Animal Species                                                                                    | •                             | Select Animal Species                                                                                                    | ×                                                                       |
|                                                                                                    |                               | Select Animal Species                                                                                                    | Pellet Count                                                            |
| Select Animal Species                                                                                    | Pellet Count                  | 10 C (11 A                                                                                                    |                                                                         |
| Select Animal Species<br>Select Animal Species                                                           | Pellet Count                  | Confirmation<br>Please ensure the informati<br>(No modification is allowed                                                                                                    | ion entered is correct!<br>after submission).                           |
| Select Animal Species<br>Select Animal Species                                                           | Pellet Count                  | Confirmation<br>Please ensure the informati<br>(No modification is allowed                                                                                                    | ion entered is correct!<br>after submission).<br>NO YES                 |
| Select Animal Species<br>Select Animal Species<br>1) Do Goat / Sheep Graze the Sample<br>Ves  No         | Pellet Count                  | Confirmation<br>Please ensure the informati<br>(No modification is allowed                                                                                                    | ion entered is correct!<br>after submission).<br>NO YES                 |
| Select Animal Species<br>Select Animal Species<br>1) Do Goat / Sheep Graze the Sample<br>Yes  No         | Pellet Count                  | Confirmation<br>Please ensure the informati<br>(No modification is allowed<br>Select Animal Species                                                                                                    | ion entered is correct!<br>after submission).<br>NO YES<br>Pellet Count |
| Select Animal Species<br>Select Animal Species<br>1) Do Goat / Sheep Graze the Sample<br>Yes: No<br>SAVE | Pellet Count  d Area?  CANCEL | Confirmation<br>Please ensure the informati<br>(No modification is allowed<br>Select Animal Species<br>Select Animal Species<br>Select Animal Species                                                    | ion entered is correct!<br>after submission).<br>NO YES<br>Pellet Count |
| Select Animal Species<br>Select Animal Species<br>1) Do Goat / Sheep Graze the Sample<br>Yes  No<br>SAVE | Pellet Count  d Area?  CANCEL | Confirmation<br>Please ensure the informati<br>(No modification is allowed<br>Select Animal Species<br>Select Animal Species<br>Select Animal Species                                                    | ion entered is correct!<br>after submission).<br>NO YES<br>Pellet Count |
| Select Animal Species<br>Select Animal Species<br>1) Do Goat / Sheep Graze the Sample<br>Yes  No<br>SAVE | Pellet Count                  | Confirmation<br>Please ensure the informati<br>(No modification is allowed<br>Select Animal Species<br>Select Animal Species<br>Select Animal Species<br>1) Do Gost / Sheep Graze the Samp<br>Q Yes Q No | ion entered is correct!<br>after submission).<br>NO YES<br>Pellet Count |

# d) Ungulate Point:

This data form can only be availed if the user is collecting data using **HIMALAYAN** mode. In this data form user can record the observation of direct sighting of species from a vantage point/ location.

Caution: Number of young individuals should not be more than the total number of individuals observed.

| Carnivore/Herbivore<br>Signs<br>Habitat Plot Form<br>Dung Plot Form<br>Ungulate Form | Species Type<br>Herbivore<br>Species<br>Himalayan Tahr<br>Habitat<br>Alpine_Meadows<br>Terrain<br>Hilly<br>Total Animal<br>Young Seen | UNGULATE POINT Alpine_Meadows Terrain Hilly Total Animal 4 Young Seen 2 Animal bearing 123 Animal Distance SET |
|--------------------------------------------------------------------------------------|----------------------------------------------------------------------------------------------------|----------------------------------------------------------------------------------------------------|
|                                                                                      | Animal bearing                                                                                                    | 200<br>Reticle<br>1                                                                                            |

## I. Riparian module:

To carry out ecological sampling in mangrove/ riparian ecosystem, select Riparian module.

1. Riparian module home page options:

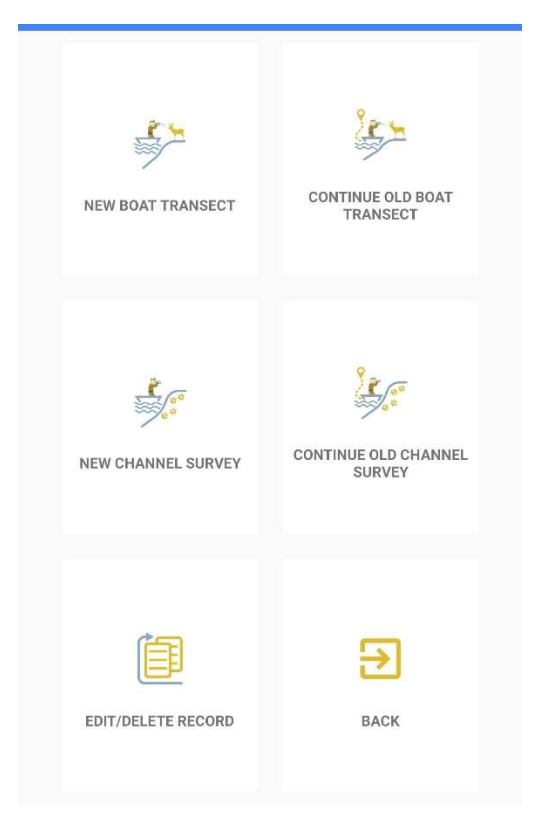

As per the existing protocol prepared by Wildlife Institute of India and National Tiger Conservation Authority for ecological sampling in mangrove areas, user can collect data on prey abundance (Boat Transect) and tiger/ carnivore occupancy (Channel/khal Survey) by using this module.

2. Boat Transect: To collect data to quantify prey abundance please select "New Boat Transect". In case of abnormal shutdown of phone or unintended closure of the application during an ongoing boat transect, select "Continue Old Boat Transect" to continue with the existing transect.

\*Please do not select "Continue Old Boat Transect" in case you are going to start a new transect on a different channel.

• Location Details: Once you select Boat Transect, following page will appear and you have to fill location details i.e. administrative unit details, channel/ boat transect serial number (1,2,3...n) of that administrative unit, side of the channel, lunar date and time of the past lowest tide. You have to take a mandatory Team Photograph before proceeding to next page. This image would be geo-tagged hence needs GPS fix.

#### Administrative details and Channel number can be selected from the dropdown list.

| NEW BOAT TRANSECT  | CONTINUE OLD BOAT<br>TRANSECT  | Select a State<br>West Bengal<br>Select a Division<br>Sunderban_TR<br>Select a Range<br>Sajnekhali | * | If details provided are                                                                       |
|--------------------|--------------------------------|----------------------------------------------------------------------------------------------------|---|-----------------------------------------------------------------------------------------------|
| New Channel Survey | CONTINUE OLD CHANNEL<br>SURVEY | Select Channel 3 Select side of the channel  Curar Date 6                                          | • | and select YES to<br>confirmation message.<br>*Ensure that location<br>setting in your device |
| EDIT/DELETE RECORD | ВАСК                           | Time of the past lowest tide 2 Team Photograph                                                     |   | is on before clicking<br>the mandatory team<br>photograph.                                    |
|                    |                                | NEXT                                                                                               |   |                                                                                               |

• **Team Member Details:** After filling in location details, please add the members who are in the team. Team members can be selected from dropdown list (names that are added earlier).

Remember to add team members from menu bar options prior to your sampling.

|                  |   |                          | Team Members Details                                                                                  |
|------------------|---|--------------------------|----------------------------------------------------------------------------------------------------|
| Add Team Member  |   | Team Members Details     | Member Name                                                                                           |
| Member Name      |   | Member Name              | Select Member Name                                                                                    |
| Deb Ranjan       | - | Select Member Name       | Designation                                                                                           |
| Designation      |   | Narendra                 |                                                                                                    |
| Research Officer |   | _ Goura                  | Phone Number                                                                                          |
| Phone Number     |   | Phone Number             | -                                                                                                    |
| 94*****75        |   |                          | Confirmation<br>Do You Confirm that Fill All Team Member De<br>Once Go Next Modification Not Allowed. |
| SAVE DETAILS     |   | SAVE DETAILS START TRAIL | NO                                                                                                    |

Select START TRAIL once all the members are added.

• **Map selection options:** Once you select "Start Trail", it will prompt you to next page where you have to select between Online and Offline map. You can select online map if you have internet connectivity or you can select offline map if you are certain that you will be using the application without internet connectivity. In that scenario you need to have an offline map stored in the internal/ local storage of your phone.

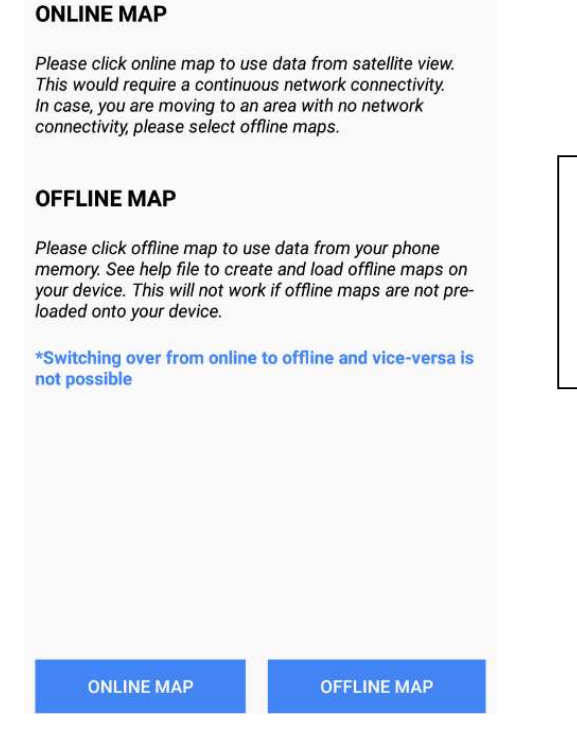

\*If you do not have an offline map of your area stored in your phone and also do not have internet connection, you should select online map option. In that scenario the application will still record and save your observation but no base map will be available in the map page.

After map selection, the following page (map page) will appear where you have to record your observations.

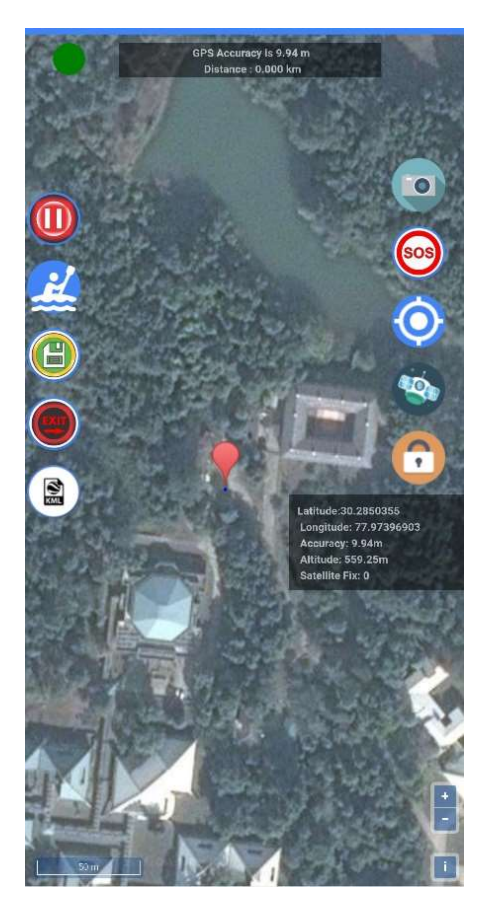

## • Map Page options of boat transect:

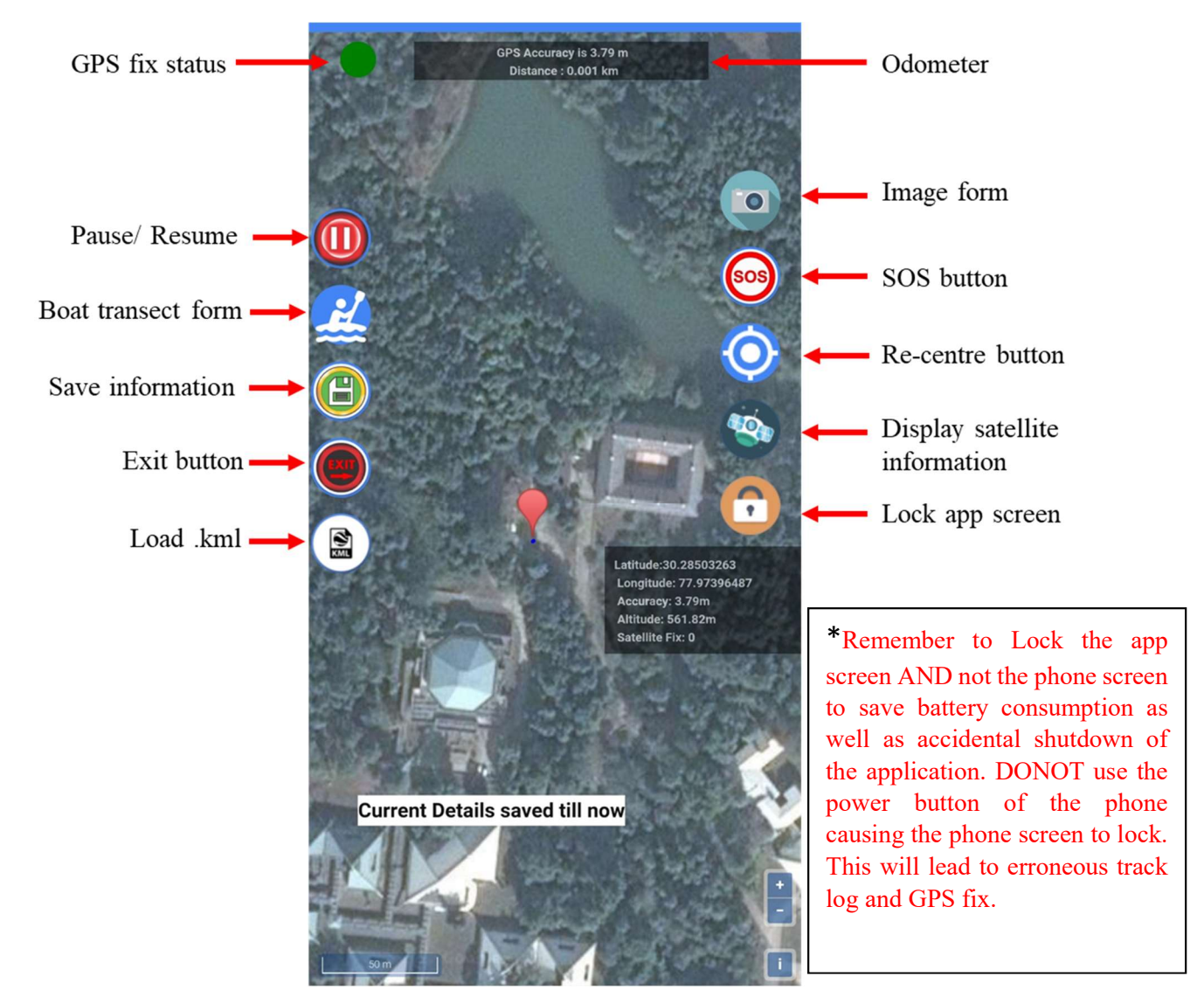

\* Please, wait for the GPS fix status button to be green to start the survey.

\* Please pause the application if you are standing at a place for longer time and resume when you are about to resume the transect/ survey.

\* If you have kml files stored in your phone, you can use the kml for your reference by clicking on the "Load .kml" option. Once you click on the option, it will allow you to browse the file. Browse the file same way you have browsed for offline map (through menu drawer option of the phone and locate your file).

\*Click on SOS button to send alert message to selected contacts. This needs GSM connection.

• **Data collection:** Once you encounter any animal or group of animal (direct sighting), click on the boat transect form and record your observation.

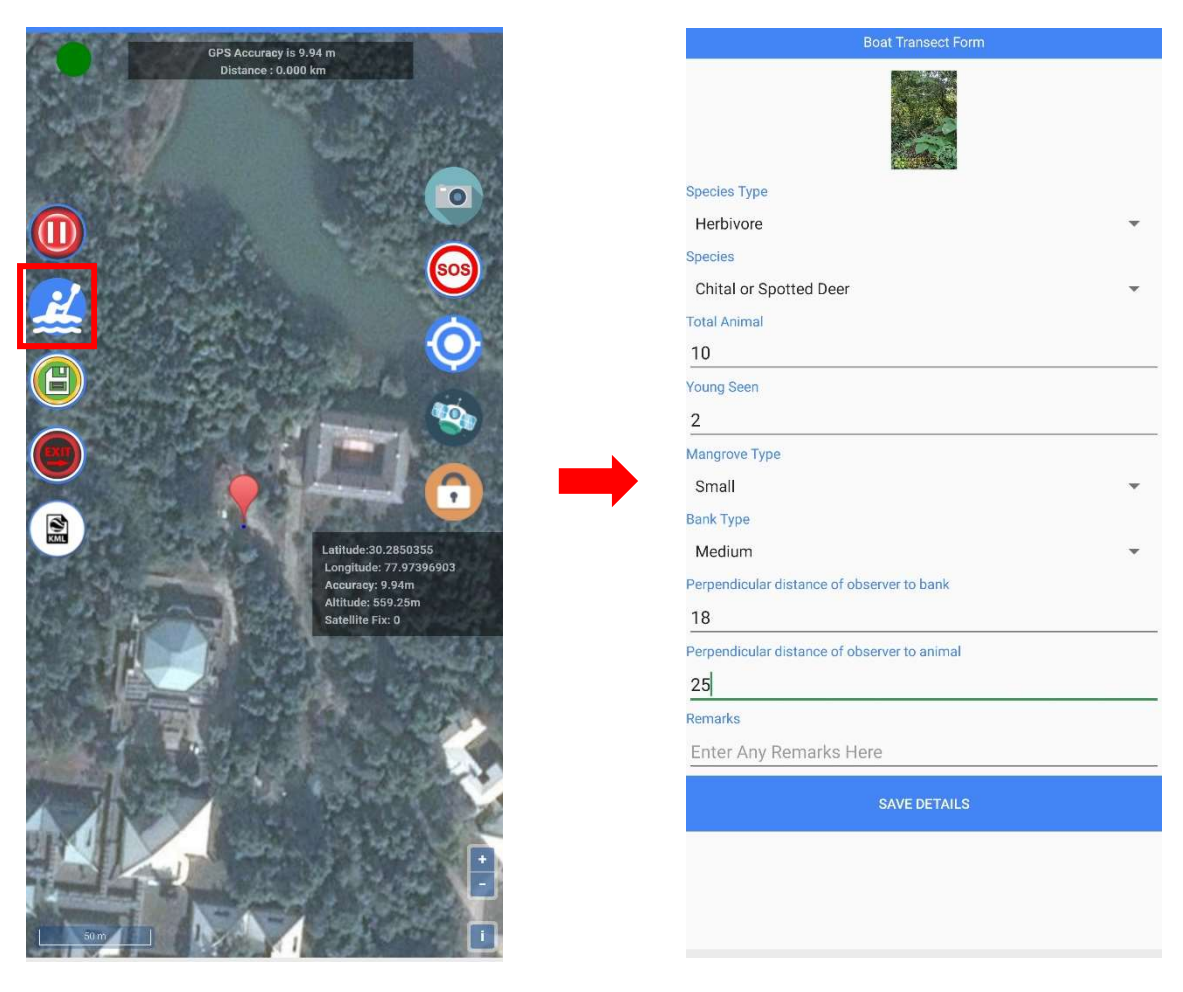

\* Select species type and species respectively from the dropdown list according to your observation.

## \* Remember that "Young Seen" should not be greater than "Total Animal".

\* Select mangrove parameters from the dropdown list.

Once you have filled all the details, click on "Save Details" to save the observation.

\* Please, save the form after you complete the boat transect and Exit from the map page.

**3.** Channel Survey: To collect data on occupancy of tiger/ carnivores and other species and habitat parameters, select "New Channel Survey" from the Home page of Riparian module. In case of abrupt shutdown of phone or unintended closure of the application during an ongoing channel survey, please select "Continue Old Channel Survey" to continue with the existing transect.

\* Please, do not select "Continue Old Channel Survey" if you are going to start a new channel survey on a different channel.

| NEW BOAT TRANSECT  | CONTINUE OLD BOAT<br>TRANSECT  |
|--------------------|--------------------------------|
| NEW CHANNEL SURVEY | CONTINUE OLD CHANNEL<br>SURVEY |
| EDIT/DELETE RECORD | Васк                           |
|                    |                                |

Once you have selected "New Channel Survey" it will prompt you to fill location details, team member details and to select map option. These steps are same as "New Boat Transect".

After selection of the map option, map page of channel survey will appear.

\* Wait for the GPS status signal to be green to start the channel survey.

• Map page options of Channel Survey:

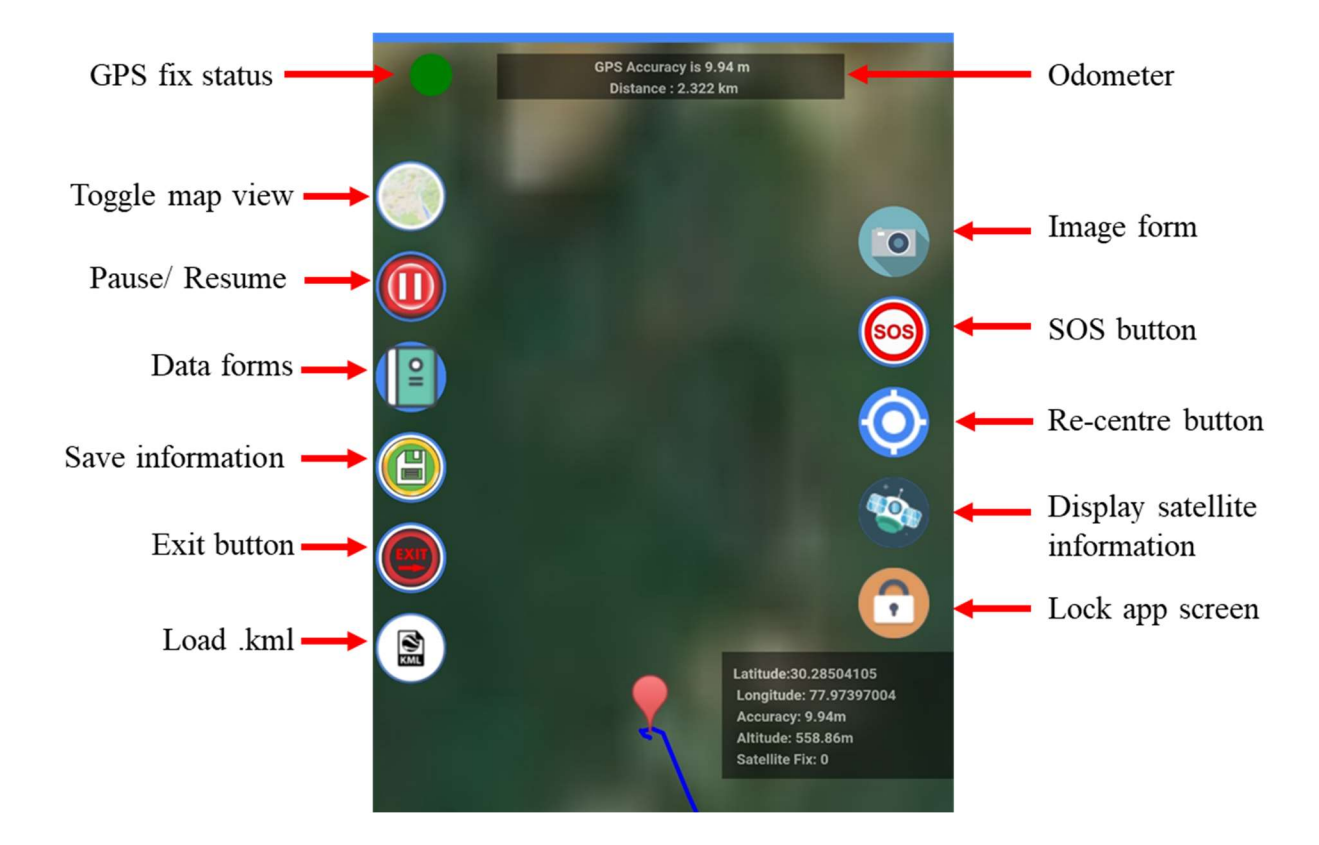

• **Recording observation:** Once you encounter any sign (direct/ indirect), select data forms to record the observation.

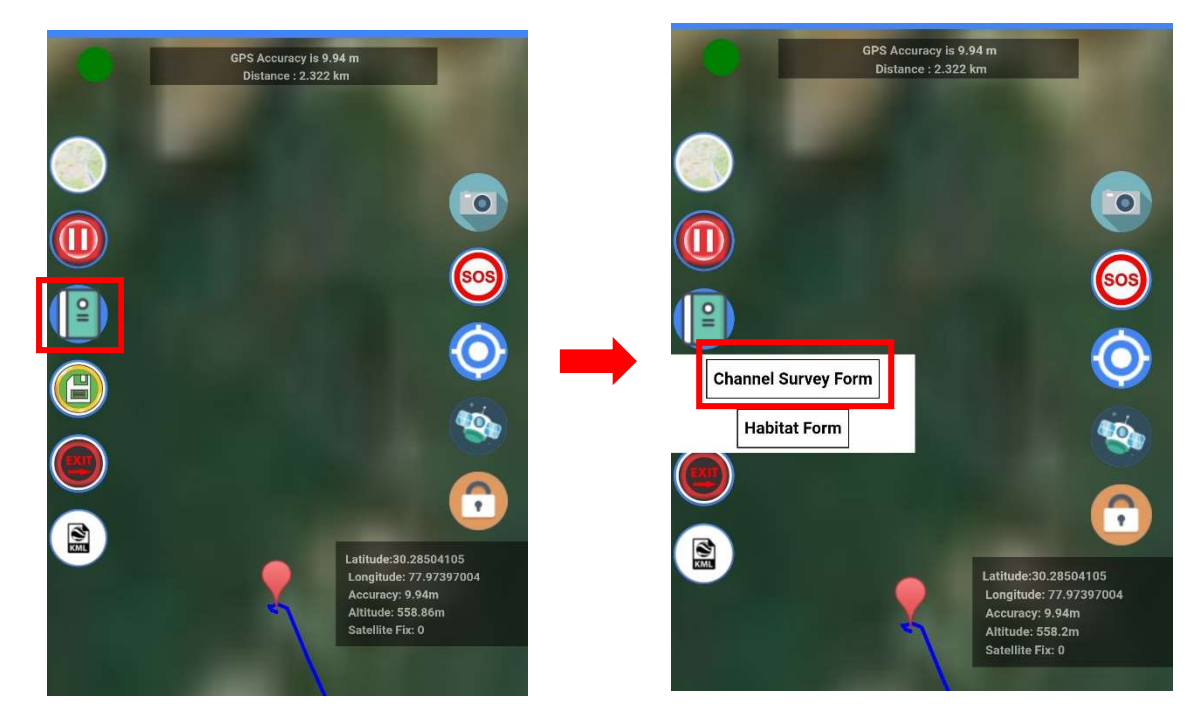

\* Select "Channel Survey Form" to record your observation/s.

| 0                      |   |                         |     |
|------------------------|---|-------------------------|-----|
| Take photo             |   | Sign Type               |     |
| Sign Type              |   | Pugmark_Track           | •   |
| Select Sign Type       | - | Species Type            |     |
| Species Type           |   | Carnivore               | e.  |
| Species Type           |   | Species                 |     |
|                        |   | Tiger                   | ٣   |
| Species                |   | Age of Tracks and Signs |     |
|                        | * | Very Fresh              | e i |
| Mangrove Type          |   | Mangrove Type           |     |
| Select Mangrove Type   | • | Medium                  | ٣   |
| Bank Type              |   | Bank Type               |     |
| Select Bank Type       | • | Medium                  | ٣   |
| Remarks                |   | Remarks                 |     |
| Enter Any Remarks Here |   | Enter Any Remarks Here  |     |
| SAVE DETAILS           |   | SAVE DETAILS            |     |

\* Select sign type, species type, species and age of tracks and signs from the dropdown list. Also fill the mangrove parameter from the dropdown list. Photographs and remarks are optional.

Please click on the "Save Details" after filling all the details.

• **Habitat Parameter:** To quantify the habitat parameter and level of human disturbance, please record observations in the habitat plot (10m radius half-circular plot) as per the existing protocol by selecting "Habitat Form'.

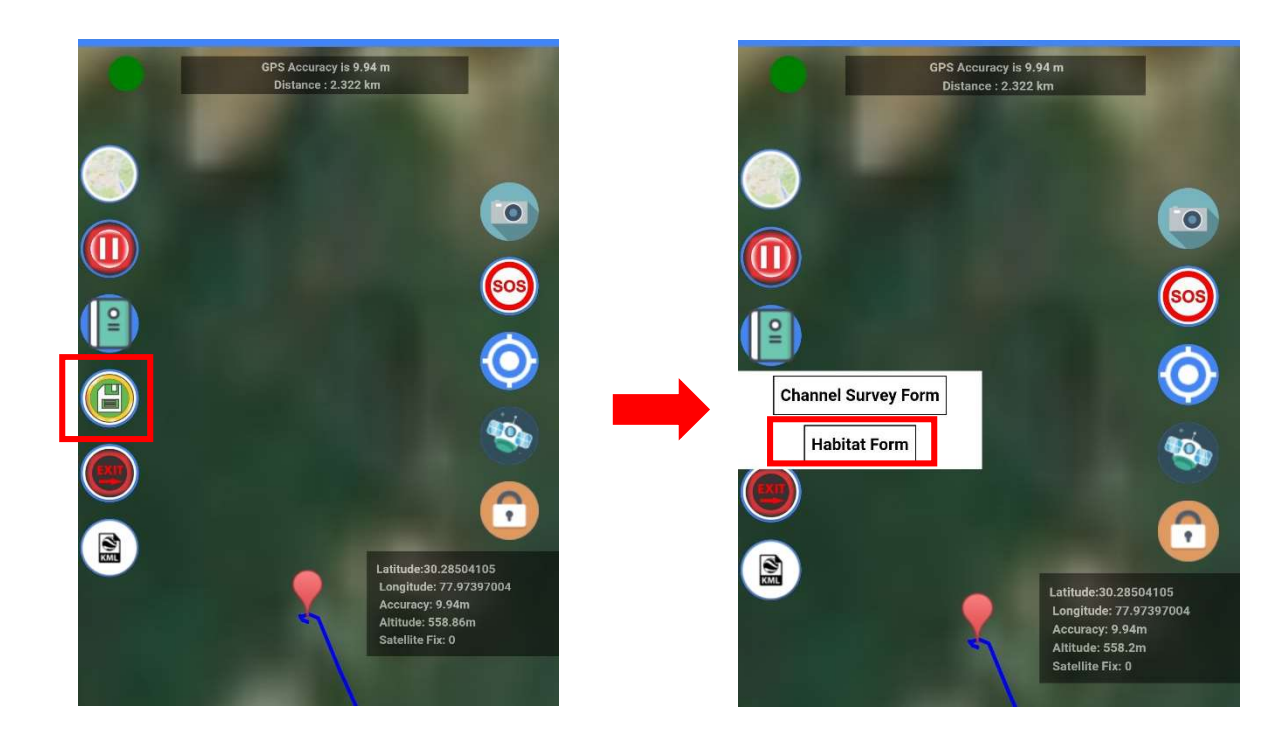

After selecting "Habitat Form", following page will appear where you have to record observations of tree, shrub/ sedge species and human disturbance along with other parameters.

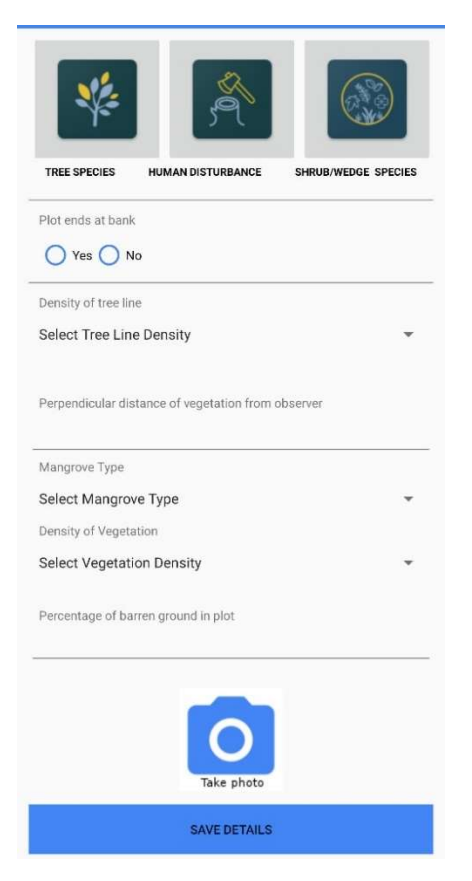

\* Select tree species icon to record tree species available in the plot. Please type vernacular/ scientific names of the trees to search and find particular species and record the number of the species available in the plot. Save the form once you have recorded all the tree species available in the plot.

|                                                    | T               | ee Species     |              | Tree Species   |
|----------------------------------------------------|-----------------|----------------|--------------|----------------|
|                                                    | Species 1       | Species number | Species 1    | Species number |
|                                                    | gm 🗧            |                | Keora        | 12             |
| Yr 57 🐨                                            | gmelina arborea | Species number | Species 2    | Species number |
|                                                    | Tree Species    |                | Hental       | 10             |
| TREE SPECIES HUMAN DISTURBANCE SHRUB/WEDGE SPECIES | Species 3       | Species number | Species 3    | Species number |
| Plot ends at bank                                  | Tree Species    |                | Tree Species |                |
| Ves O No                                           | Species 4       | Species number | Species 4    | Species number |
|                                                    | Tree Species    |                | Tree Species |                |
| Density of tree line                               | Species 5       | Species number | Species 5    | Species number |
| Select Tree Line Density                           | Tree Species    |                | Tree Species |                |
| -                                                  | Species 6       | Species number | Species 6    | Species number |
| Perpendicular distance of vegetation from observer | Tree Species    |                | Tree Species |                |
|                                                    | Species 7       | Species number | Species 7    | Species number |
| Mangrove Type                                      | Tree Species    |                | Tree Species |                |
| Select Mangrove Type                               | Species 8       | Species number | Species 8    | Species number |
| Density of Venetation                              | Tree Species    |                | Tree Species |                |
| Select Vegetation                                  | Species 9       | Species number | Species 9    | Species number |
| Select vegetation bensity                          | GM am ak        | hm fm VM 🗸     | Tree Species |                |
| Percentage of barren ground in plot                | 1 0 0 1         |                | Species 10   | Species number |
|                                                    | 1 2 3 4 3       | 567890         | Tree Species |                |
|                                                    | awer            | tyuion         | SAVE         | CANCEL         |
| _                                                  | 9 11 0 1        | ( ) d   O p    | MAN AND A    |                |
|                                                    | as df           | ghjkl          |              |                |
|                                                    |                 |                |              |                |
| Take photo                                         | T Z X C         | v p n m 🛯      |              |                |
| SAVE DETAILS                                       | ?123 🔍 🌐        |                |              |                |
|                                                    |                 |                |              |                |

\* Please remember that smart search function is available in English only. If you are using any regional language keyboard, please change it to English keyboard while using the application.

\* Once you have saved "Tree Species", please select "Human Disturbance" form to record human disturbance parameters in the plot and save the form after recording your observations.

\* Please remember to record number of tourist boat, fishing boat, fishing net and pole even if these are falling outside of the 10-meter half-circular plot.

|                                                    | Н                   | UMAN DISTUR  | BANCE DETAI | LS   |
|----------------------------------------------------|---------------------|--------------|-------------|------|
|                                                    | Number of Wood/P    | alm Cutting  |             |      |
| 39 39 WW                                           | 4                   | lalm Lanning |             |      |
|                                                    | Number of Wood/P    | aim Lopping  |             |      |
| TREE SPECIES HUMAN DISTURBANCE SHRUB/WEDGE SPECIES | 5                   | 1000         |             |      |
| Plot and at bank                                   | Number of Tourist I | Boat         |             |      |
|                                                    | 1                   | 2 N          |             |      |
| Ves No                                             | Number of Fishing   | Boat         |             |      |
| Density of tree line                               | 1                   |              |             |      |
| Select Tree Line Density                           | Number of fishing r | net          |             |      |
|                                                    | 1                   |              |             |      |
|                                                    | Number of fishing p | pole         |             |      |
| Perpendicular distance of vegetation from observer | 3                   |              |             |      |
|                                                    |                     |              |             |      |
| Mangrove Type                                      | SA                  | VE           | CA          | NGEL |
| Select Mangrove Type 👻                             |                     |              |             |      |
| Density of Vegetation                              |                     |              |             |      |
| Select Vegetation Density 👻                        |                     |              |             |      |
| Percentage of barren ground in plot                | 4                   | 0            | 0           |      |
|                                                    | 1                   | 2            | 3           | -    |
|                                                    | 4                   | 5            | 6           | _    |
|                                                    |                     | 5            | 5           |      |
|                                                    | 7                   | 8            | 9           | ×    |
| Take photo                                         | /                   | 0            | ,           |      |
| SAVE DETAILS                                       | ,                   | 0            |             |      |

\* After recording human disturbance parameters, please select "Shrub/ Sedge Species" and fill the percent coverage of shrub/ sedge species in the plot and save the form.

|                                           |        | Species 1     |
|-------------------------------------------|--------|---------------|
|                                           |        | Dhani_ghash   |
| 5-(                                       |        | Species 2     |
|                                           |        | Keora         |
| ECIES MUMAN DISTURBANCE SHRUB/WEDGE SH    | PECIES | Species 3     |
| s at bank                                 |        | Wedge Species |
|                                           |        | Species 4     |
|                                           |        | Wedge Species |
| ee line                                   |        | Species 5     |
| ree Line Density                          | w      | Wedge Species |
|                                           |        | Species 6     |
| ular distance of vegetation from observer |        | Wedge Species |
|                                           |        | Species 7     |
|                                           |        | Wedge Species |
| Manarovo Typo                             |        | Species 8     |
| i mangrove Type                           |        | Wedge Species |
| or vegetation                             |        | Species 9     |
| ct Vegetation Density                     | *      | Wedge Species |
| age of barren ground in plot              |        | Species 10    |
|                                           |        | Wedge Species |
|                                           |        |               |
|                                           |        | SAVE          |

\*After recording these observations, please fill in the information on mangrove parameters and save the form.

\* Ensure whether the mangrove forest ends at bank or not.

| TREE SPECIES       HUMAN DISTURBANCE       SHRUB/WEDGE SPECIES         Plot ends at bank <td< th=""><th>TREE SPECIES HUMAN DISTURBANCE SHRUB/WEDGE SPECIES<br/>Plot ends at bank<br/>Ves O No</th></td<> | TREE SPECIES HUMAN DISTURBANCE SHRUB/WEDGE SPECIES<br>Plot ends at bank<br>Ves O No |
|----------------------------------------------------------------------------------------------------|-------------------------------------------------------------------------------------|
| Density of tree line                                                                                                    | Density of tree line                                                                |
| High 👻                                                                                                    | Select Tree Line Density                                                            |
|                                                                                                    | or                                                                                  |
| Perpendicular distance of vegetation from observer                                                                                                    | Perpendicular distance of vegetation from observer                                  |
|                                                                                                    | 150                                                                                 |
| Mangrove Type                                                                                                    | Mangrove Type                                                                       |
| Small 👻                                                                                                    | Small                                                                               |
| Density of Vegetation                                                                                                    | Density of Vegetation                                                               |
| Low                                                                                                    | Low                                                                                 |
| Percentage of barren ground in plot                                                                                                    | Percentage of barren ground in plot<br>60                                           |
| Take photo                                                                                                    | Take photo                                                                          |
| SAVE DETAILS                                                                                                    | SAVE DETAILS                                                                        |

\* Once you have completed the survey, please save it from the map page option and Exit from the map page.

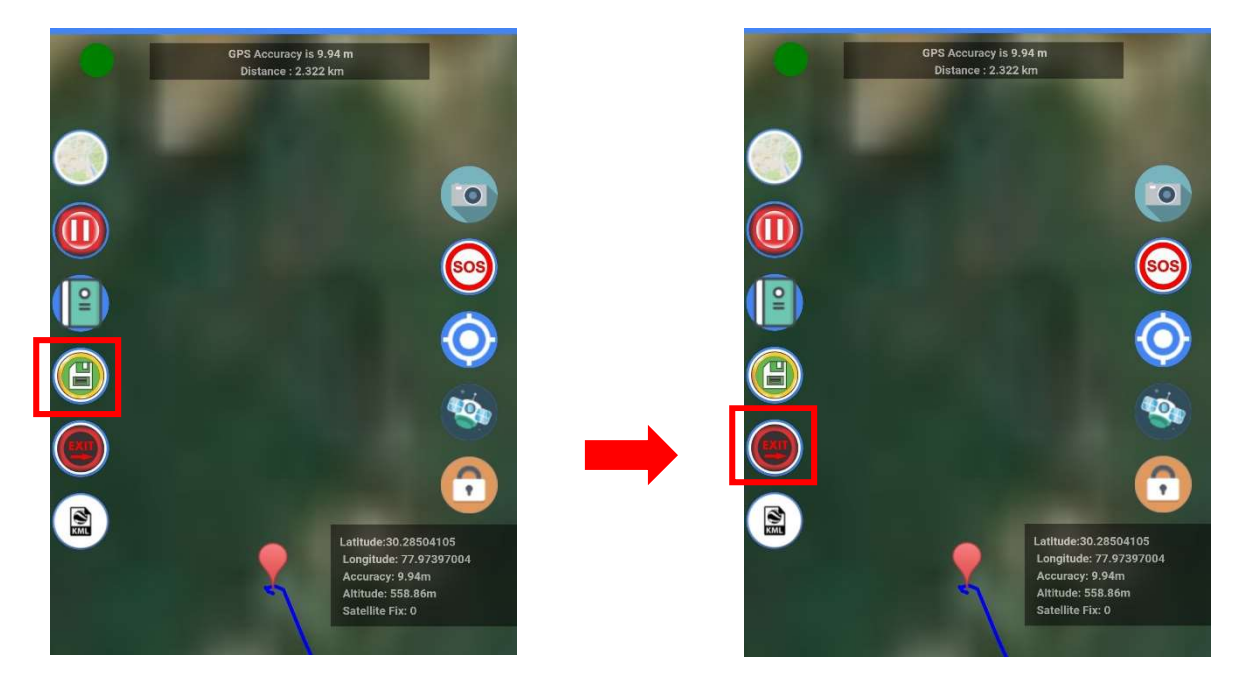

4. Edit/ Delete Record: To edit any record to delete any track, please click on "EDIT/ DELETE RECORD".

\* You can edit only the observation made. Date, time and location of the observation cannot be edited.

\* Caution: Data of the track once deleted cannot be retrieved.

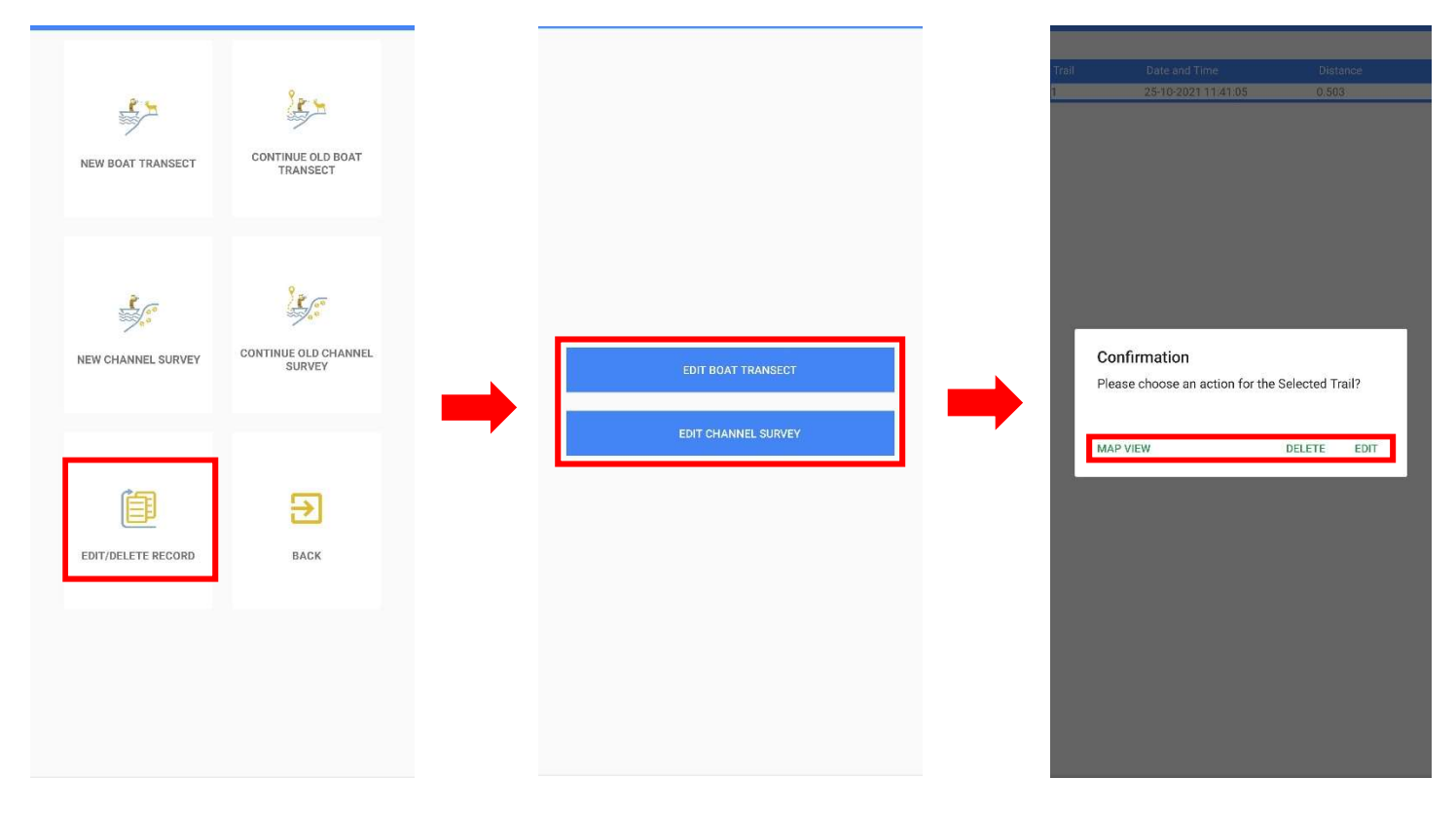

- \* Select the track you want to edit/ delete.
- \* Please take a backup from the menu bar options once you have completed the survey.